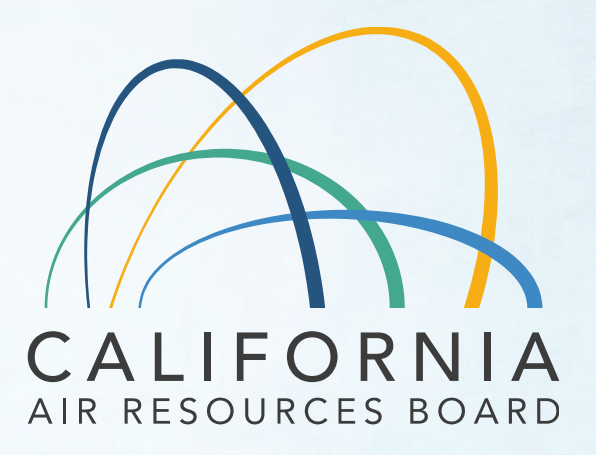

# MS Fees Invoicing Software Training July 28, 2022

#### MS Fees Invoicing System Training Agenda

- Background Training and Resources
- How to initiate an account.
  - Manufacturer Account Administrator
  - ✓ Member Accounts
- MS Fees Account Management
- How to Create an Invoice
- Attestation: Manufacturer's Approval
- After Payment Processes Invoice adjustment
- Lessons Learned Since April 1
- System "Go Live" Monday August 8<sup>th</sup>

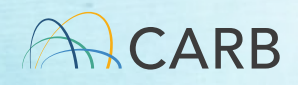

### **Training and Resources**

https://ww2.arb.ca.gov/mobile-source-certificationand-compliance-fee-regulation-meetings-workshops

- How to use the MS Fees Invoicing Software
  - Today's Presentation (July 28, 2022)
  - User Manual
- Regulation development and workshops
  - Program Overview March 8, 2022 Training
  - Invoicing Tutorials and Training (March 21-24, 2022)

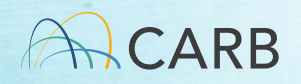

#### ww2.arb.ca.gov/mobile-source-certification-and-compliance-feeregulation-meetings-workshop Update Available August 8, 2022

#### Mobile Source Certification and Compliance Fee Regulation: Meetings & Workshops\_MOCK

#### CONTACT

Email helpline@arb.ca.gov Phone (800) 242-4450 The Mobile Source Certification and Compliance Fee regulatory effort was initiated in response to new regulatory authority. SB 854 (2018) allowed CARB to adopt a schedule of fees to cover all or a portion of the State Board's reasonable costs. AB 85 (2019) authorized CARB to adopt a schedule of fees to recover reasonable costs from on-road vehicles and engines, removing the fee cap in HS Code 43019 for existing on-road vehicle and engine fees. The Mobile Source Certification Fee Regulation was approved by the Board in April 2021 and will be implemented beginning April 1, 2022. The regulatory support documents for the Mobile Source Certification and Compliance Fee regulation are available on the <u>Rulemaking Activity</u> web page. This page summarizes the regulatory activity, outreach, and other activities for the implementation of the Mobile Source Certification and Compliance Fees. For past regulatory activity <u>go here</u>.

If you would like to participate in future meetings, or get future workgroup announcements, subscribe to the <u>Mobile Source</u> <u>Certification and Compliance Fee Regulation Topic</u>. For general questions on this regulation, interested parties may contact <u>Kathleen Mead</u>.

On April 1, 2022, a new and modified mobile source certification and compliance fees (MS Fees) was due upon submittal of the application for mobile source certification.

#### Mobile Source Fee Implementation Resources

How Do I Pay My Fees? MS Fee Payment Process for Manufacturers

#### Step 1-Obtain your CARB Customer Account Number

Before you start, obtain a CARB Customer account number.

For those manufacturers that do not know their CARB Customer account number, first check with your organization's internal points of contact (POC) who are responsible for payment to obtain a CARB Customer account.

If you cannot obtain the information from the manufacturer, send an e-mail to your assigned CARB certification staff:

- · On and Off Road: Contact your assigned certification staff.
- Portable Fuel Containers and Evaporative Components (SORE): Michele Dunlop
- · Evaporative Components (OHRV and SIMW): Scott Monday
- Aftermarket Parts: Trina Pendon
- Diesel Emission Control Strategies (DECS): Milad Pirhadi
- · At-Berth: Milad Pirhadi

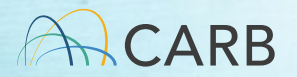

# **Change in Process**

- We have a manual process today to submit invoices which is time consuming
- New process will generate invoices using a new software (MS Fees Invoicing Software)
- This presentation will walk through the new process and provide a demo for the new software

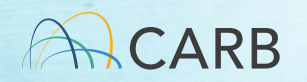

## MS Fees Invoicing Software What do I need to know before I start?

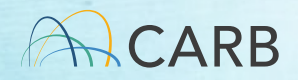

# **Checklist to get Started**

- Identify an <u>Account Administrator</u> for your manufacturer account to create a Master Account
  - ✓ Know your CARB Customer Account Number!
  - Only one Master Account/Account Administrator allowed for each CARB Customer Account
  - ✓ The Account Administrator must be an authorized representative of the CARB Customer Account (<u>no consultants</u>)
  - The unique username (log-in) is the Account Administrator's e-mail address
  - The Account Administrator can add multiple Member Accounts (may include consultants)

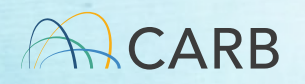

## What is my CARB Customer Account?

- 1. For existing manufacturers,
  - Use the same number that you are using today to generate invoices.
- 2. For new manufacturers,
  - Contact your CARB Certification representative
  - E-mail <u>MSCertFees@arb.ca.gov</u>

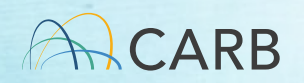

#### **Hierarchy of Accounts**

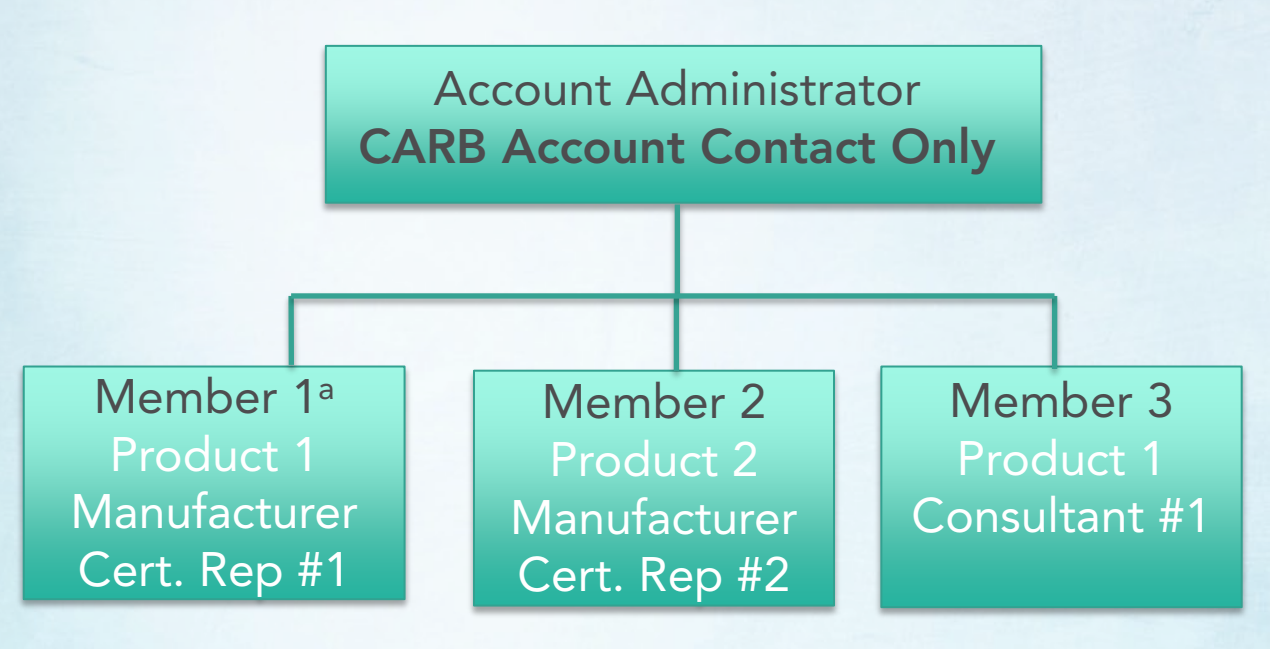

<sup>a</sup> Account Administrator creates and provides the usernames for Member Accounts. Username must be unique through-out the system. Username base name on member relationship, product/company name, and member e-mail. Contact name and their e-mail can be used for several different Member Accounts.

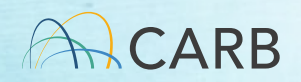

#### **Questions?**

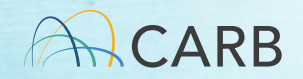

# MS Fees Invoicing Software Demo: Creating a MS Fees Invoicing Software Account

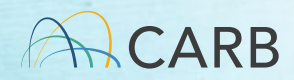

#### **MS Fees Software Portal**

#### https://carb2.my.site.com/CARBPortal/s/login

|                 | CAGOV                                             |
|-----------------|---------------------------------------------------|
| L               | Jsername                                          |
| ê <sub>Pa</sub> | assword                                           |
| Forgot ye       | Log in<br>rour password? Request For Registration |

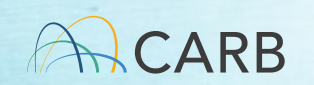

#### **MS Fees Software Portal**

- CARB Customer Account Information
- If no, follow steps in Slide #8 first!!!

| Request for Registration Form                                                        | Request for Registration Form                                                           |
|--------------------------------------------------------------------------------------|-----------------------------------------------------------------------------------------|
| Please contact your certification representative to obtain for CARB Customer number. | Please contact your certification representative to obtain<br>for CABB Customer number. |
| * Do you have the CARB Customer Number?                                              | * Do you have the CARB Customer Number?                                                 |
| Yes 🛟                                                                                | Yes                                                                                     |
| None                                                                                 |                                                                                         |
| Yes                                                                                  | Next                                                                                    |
| No                                                                                   |                                                                                         |

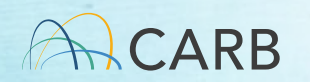

#### **MS Fees Software Portal**

| Complete this field.       |  |
|----------------------------|--|
| *Street Address            |  |
| *City                      |  |
| *State                     |  |
| *Zip                       |  |
| *Country                   |  |
| * Contact First Name       |  |
| * Contact Last Name        |  |
| * Contact Telephone Number |  |
| *Contact Email             |  |
| you@example.com            |  |
| *CARB Customer Number      |  |
|                            |  |

The information entered must be the same as what is on file at CARB for your account acceptance.

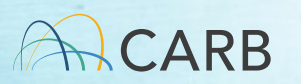

#### Account Acceptance

 Click "next" to submit your information. CARB will review and approve or reject your account. Check your junk/spam folders for all communication if it is not received in your inbox of the e-mail address listed.

Approval: "Your request for registration has been approved by CARB team. You will receive a welcome email for setting up portal credentials. Please check your spam folder."

Rejection: "Your request for registration has been rejected by CARB team. CARB team comments: Duplicate CARB Customer account"

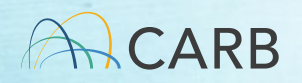

#### Welcome to CARBPortal

 An email will be sent to the e-mail listed in your request to set up your password. Remember to check your junk/spam files.

> Welcome to CARBPortal! To get started, go to Reset Password <<u>link to set up password</u>> Username: E-mail address set up in account Thanks, State of Ca Air Resources Board

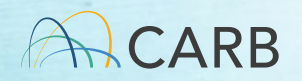

#### Welcome to CARBPortal

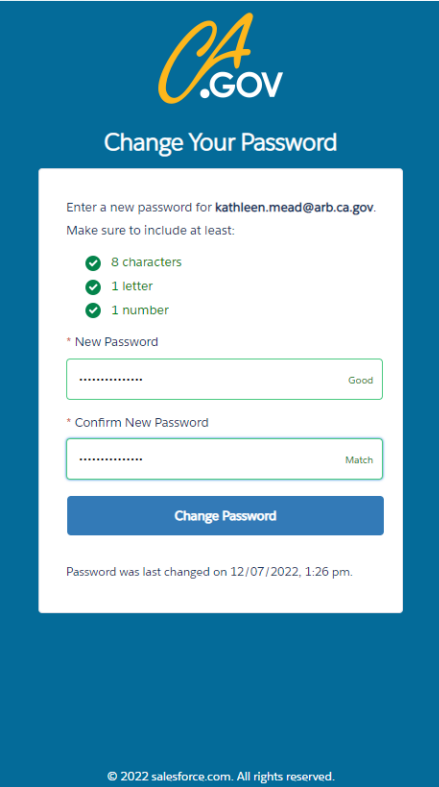

The link will send you to "Change Your Password." Complete the requested information and click on "Change Password."

Remember to check your spam/junk file for the email.

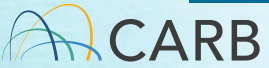

#### Issues

- I do not have a CARB Customer Account (Slide 8).
  - ✓ If CARB doesn't have an account for your company, fill out the CARB Customer request in the system (select no, on slide #13).
- I didn't get an e-mail.
  - Check your junk/spam files. If not there, your company computer security system may block.
  - ✓ If you do not receive a portal request your e-mail address may already be in use.
  - ✓ E-mail MSCertFees@arb.ca.gov

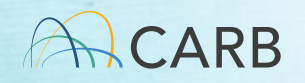

#### **Questions?**

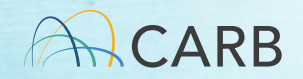

# MS Fees Invoicing Software Account Management

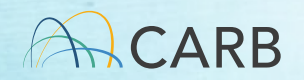

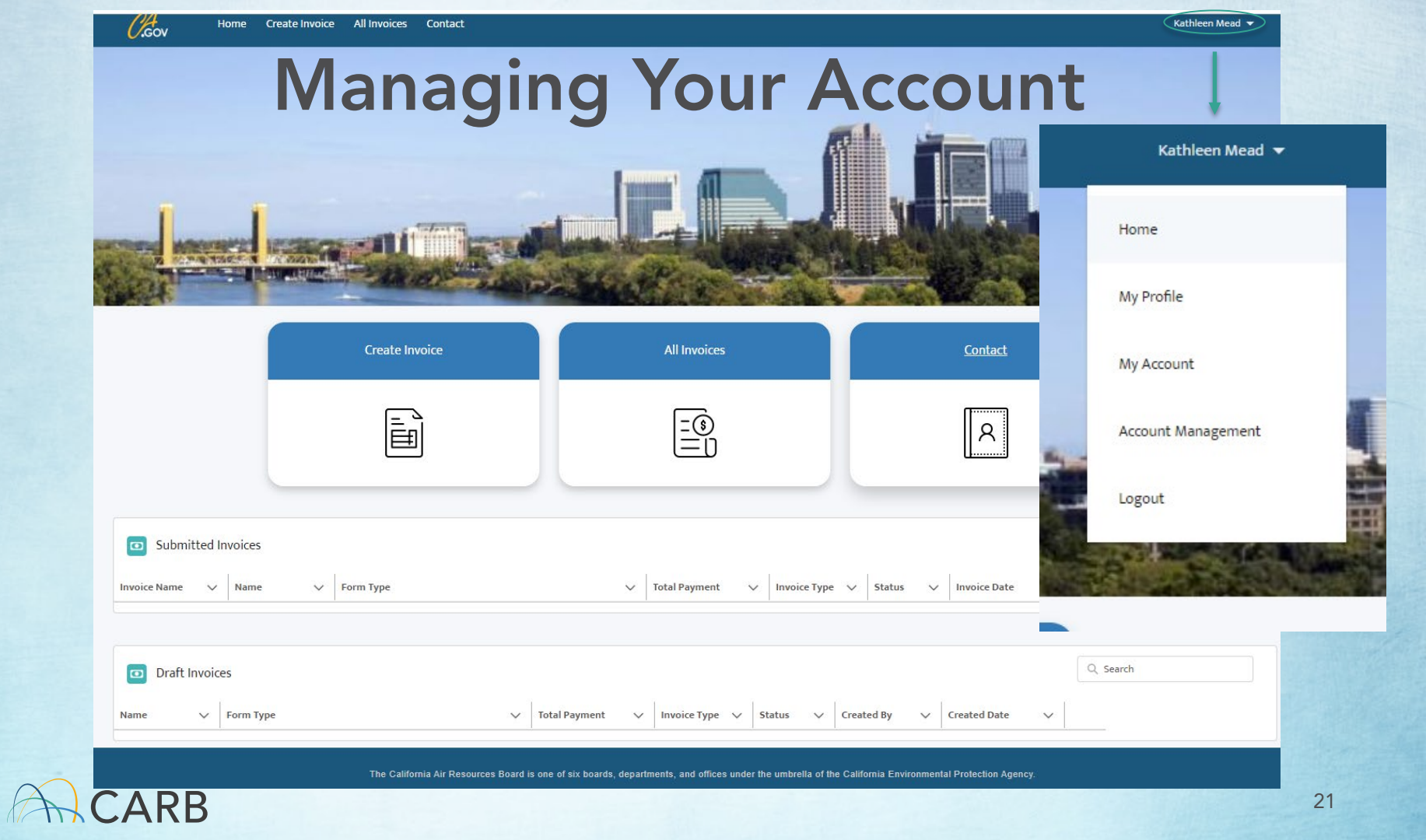

#### **Only Account Administrator's Account**

 Account Management button only available for Account Administrator so they can create/ edit/deactivate Member accounts

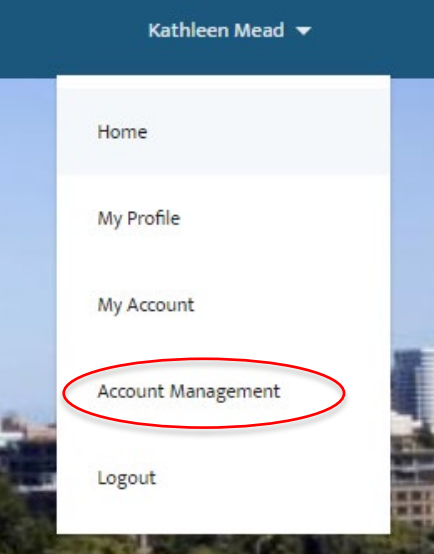

#### Manage Member Accounts

| Members       |                        |        |              |                    |
|---------------|------------------------|--------|--------------|--------------------|
| Members       |                        |        |              | Add Member         |
| Full Name     | Emil                   | Titla  | Activo       |                    |
| rui Naire V   |                        | inte v | Active       | ·                  |
| Byron Ng      | byron.ng@arb.ca.gov    |        | $\checkmark$ | •                  |
| Tony La       | tony.la@arb.ca.gov     |        |              |                    |
| Janie Han-Luu | janie.han@arb.ca.gov   |        | $\checkmark$ | Deactivate         |
| Alan Chow     | alan.chow@arb.ca.gov   |        |              | Edit Member        |
| Michael Lin   | michael.lin@arb.ca.gov |        |              | Reset Password     |
| Tony La       | tony.la@arb.ca.gov     |        |              | Manage Permissions |

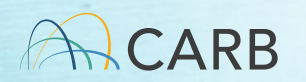

#### Activities Only Available for the Account Administrator

- "Add member" is used to create member account
- Drop down for each account
  - Deactivate member account
  - Edit member account
  - Reset member account password
  - Manage permissions not available

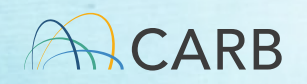

#### **Creating Member Accounts**

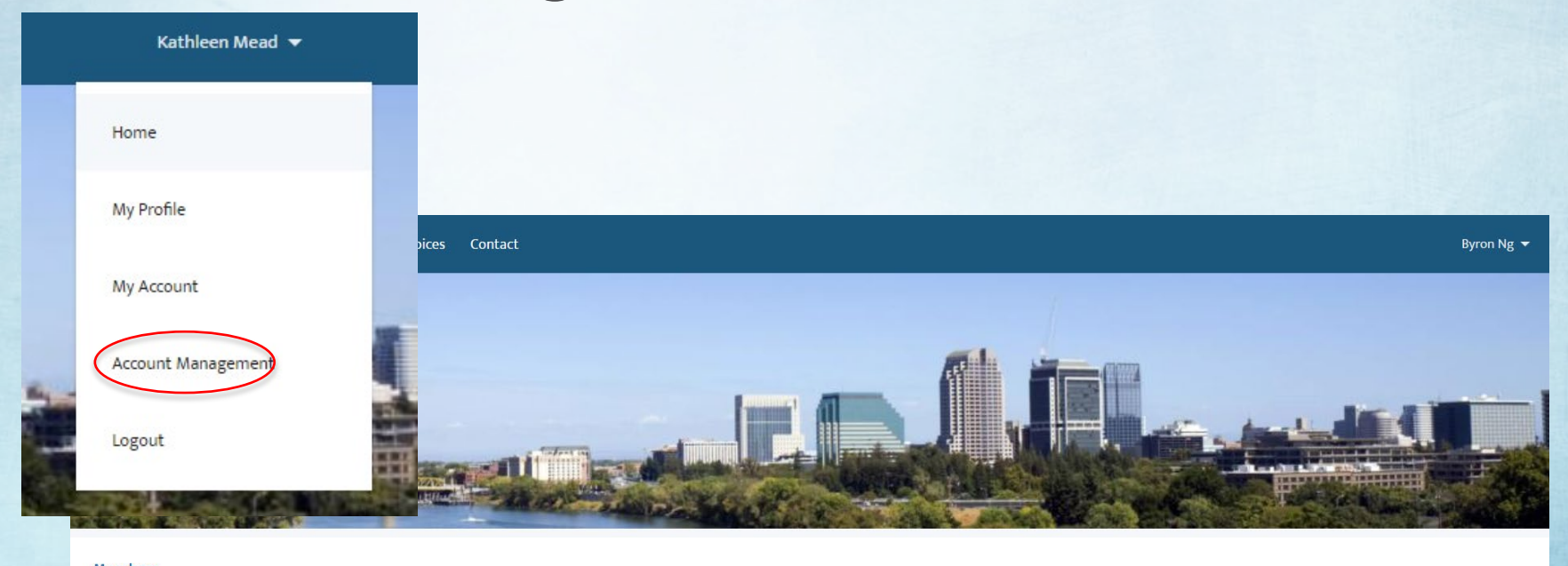

| Members   |   |       |   |         |        | Add Member |
|-----------|---|-------|---|---------|--------|------------|
| 9 items   |   |       |   |         |        |            |
| Full Name | ~ | Email | ~ | Title 🗸 | Active | ~          |

CARB

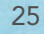

| N                                                                                           | lew User |            |             |
|---------------------------------------------------------------------------------------------|----------|------------|-------------|
| N Basic Information *Name First Name  Middle Name  Last Name  Suffix  Email you@example.com | New User |            |             |
| *Alias                                                                                      |          | < <u> </u> |             |
| Profile     Manufacturer Contact                                                            | •        |            |             |
|                                                                                             |          |            | Cancel Save |

To create a new member, the username must be unique and meet the following format: "CNS" or "MFR"\_ ARB Manufacturer Code\_e-mail address of member CNS=Consultant MFR=Manufacturer staff Examples: CNS CUMX Jsmith@jsmithco.com MFR TOTA fredjames@toyota.com CNS\_DON\_jsmith@jsmithco.com

If a member requires multiple accounts with different manufacturers, the username must be different for each Manufacturer Master Account.

## **Creating Member Accounts**

- Created by Account Administrator
- Accounts based on <u>Username</u>, not e-mail
  - Use a descriptor to describe the relationship with the company (CNS=Consultant; MFR=Manufacturer)
  - ARB Manufacturer Code or product/manufacturer name
  - E-mail address of member
- An e-mail is sent to the member's e-mail listed in the account, with a link to the portal to create their own password.

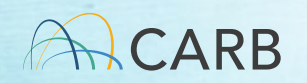

#### **Deactivate Member Accounts**

- Cannot delete accounts
- Must activate or deactivate accounts as needed

| Members       |   |                        |   |       |   |        |              |          |
|---------------|---|------------------------|---|-------|---|--------|--------------|----------|
| Members       |   |                        |   |       |   |        | Add Men      | nber     |
| 9 items       |   |                        |   |       |   |        | 1ĝi ~        | <b>Y</b> |
| Full Name     | ~ | Email                  | ~ | Title | ~ | Active | ~            |          |
| Byron Ng      |   | byron.ng@arb.ca.gov    |   |       |   |        |              | •        |
| Tony La       |   | tony.la@arb.ca.gov     |   |       |   | ~      |              |          |
| Janie Han-Luu |   | janie.han@arb.ca.gov   |   |       | 1 |        | Deactivate   | >        |
| Alan Chow     |   | alan.chow@arb.ca.gov   |   |       |   |        | Edit Member  | C I      |
| Michael Lin   |   | michael.lin@arb.ca.gov |   |       |   |        | Reset Passwo | ord      |
| Tony La       |   | tony.la@arb.ca.gov     |   |       |   |        | Manage Peri  | missions |

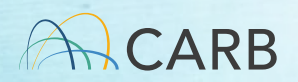

#### **Edit Member Accounts**

#### Edit contact information

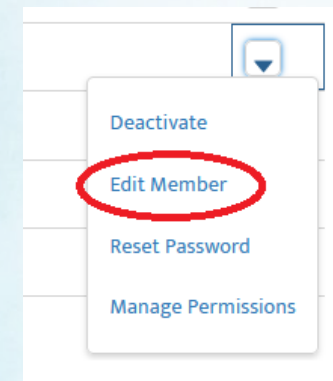

| *Name                              |  |
|------------------------------------|--|
| First Name                         |  |
| Byron                              |  |
| Middle Name                        |  |
|                                    |  |
| * Last Name                        |  |
| Ng                                 |  |
| Suffix                             |  |
|                                    |  |
| * Email                            |  |
| byron.ng@arb.ca.gov                |  |
| * Username                         |  |
| cns_meadmotors_byron.ng@arb.ca.gov |  |
| *Alias                             |  |
| BNg                                |  |
| Title                              |  |
| Consultant                         |  |
| Phone                              |  |
| 9163249550                         |  |
| * Profile                          |  |
| Manufacturer Contact 🔹             |  |

Edit User

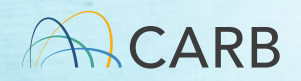

Cancel

#### Reset Member Accounts Password

Manually reset password for subaccount

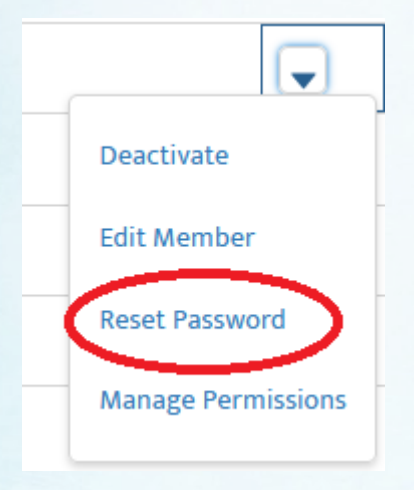

Manufacturer Administrator can force a password reset using this action.

An e-mail is sent to the member at the e-mail address in the account to reset the password.

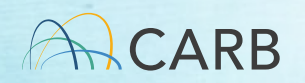

#### **Access for All Accounts**

- My Profile
- My Account
- Contact
- All Invoices
- Create Invoice

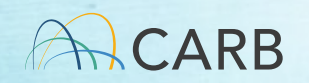

# My Profile

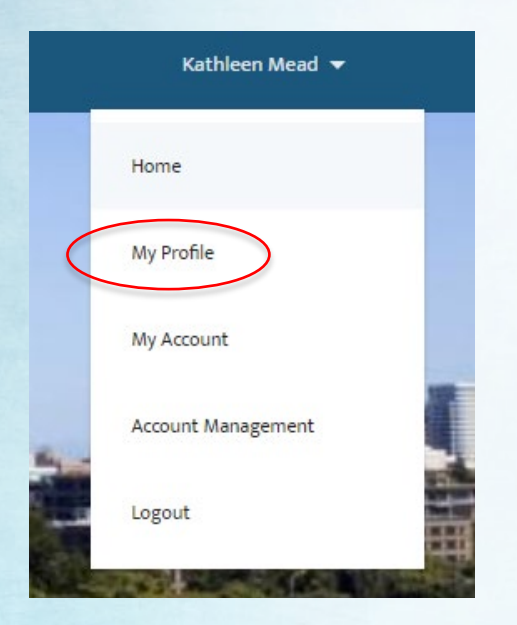

|             | Edit User         |      |
|-------------|-------------------|------|
| About       |                   |      |
| * Name      | Title             |      |
| First Name  | Finance Manager   |      |
| John        |                   |      |
| Middle Name |                   |      |
|             |                   |      |
| * Last Name |                   |      |
| Smith       |                   |      |
| Suffix      |                   |      |
|             |                   |      |
| Nanager     | Company Name      |      |
|             | ABC Motor Company |      |
| ~           |                   |      |
|             | Cancel            | Save |

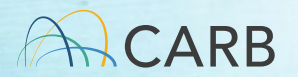

#### **My Account**

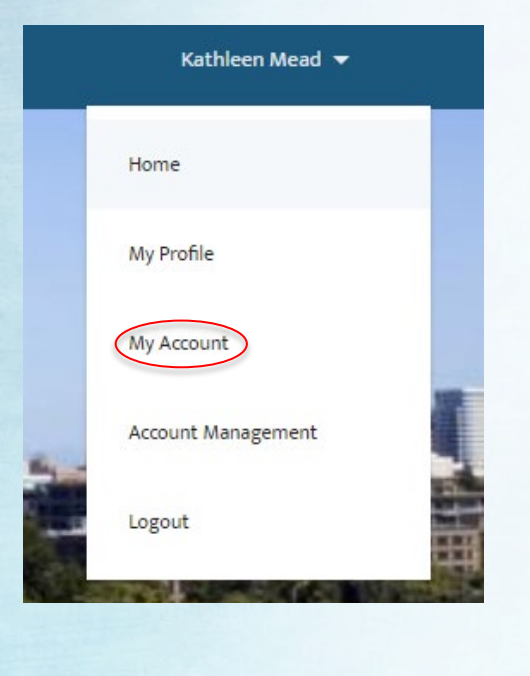

| A   | CARR |
|-----|------|
| MAN | CAND |

| Mean            | <sup>nt</sup><br>d Motor Parts and Equ | uipment     |                                 |
|-----------------|----------------------------------------|-------------|---------------------------------|
| Phone           | Billing Address                        | Website     | Account Owner                   |
|                 |                                        |             | Furgan Hassan                   |
| DETAILS         | RELATED                                |             |                                 |
|                 |                                        |             |                                 |
| Account Name    |                                        |             | Account Owner                   |
| Mead Motor Pa   | arts and Equipment                     |             | Furqan Hassan                   |
| Туре            |                                        |             | Parent Account                  |
| Website         |                                        |             | Phone                           |
| Description     |                                        |             | Industry                        |
|                 |                                        |             | Employees                       |
| ✓ Address I     | nformation                             |             |                                 |
| Billing Address |                                        |             | Shipping Address                |
| ∽ System Ir     | nformation                             |             |                                 |
| Created By      |                                        |             | Last Modified By                |
| Byron Ng , 12/  | 07/2022, 1:26 pm                       |             | Byron Ng , 15/07/2022, 12:55 pm |
| ✓ Custom L      | inks                                   |             |                                 |
| Google Maps     |                                        | Google News | Google Search                   |

#### Contact

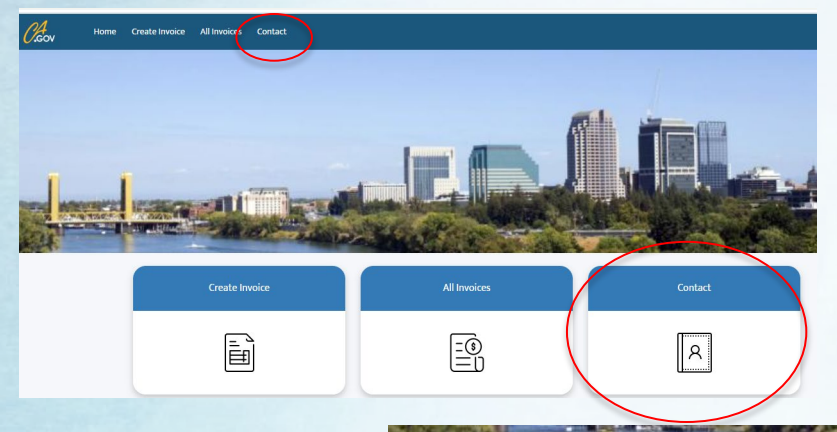

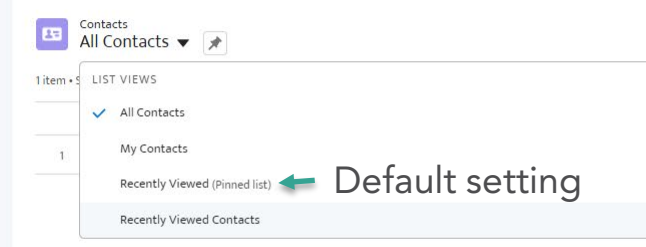

|             |   |                        |                   |                    |                 |      | Printa | ble V | ew |
|-------------|---|------------------------|-------------------|--------------------|-----------------|------|--------|-------|----|
|             |   |                        | Q Search this lis | t                  | \$ <b>\$</b> *  | • 11 | C      | ¢     | Ŧ  |
| Phone       | ~ | Email                  | ~                 | Owner First Name 🗸 | Owner Last Name |      |        |       |    |
| 11.111.1111 |   | kathleen.mead@arb.ca.g | gov               | Byron              | Ng              |      |        | C     | •  |
|             |   |                        |                   |                    |                 |      |        |       |    |

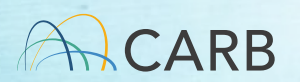

#### **Questions?**

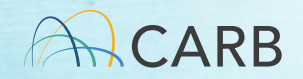

# MS Fees Invoicing Software Demo: Creating an Invoice

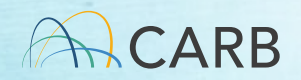
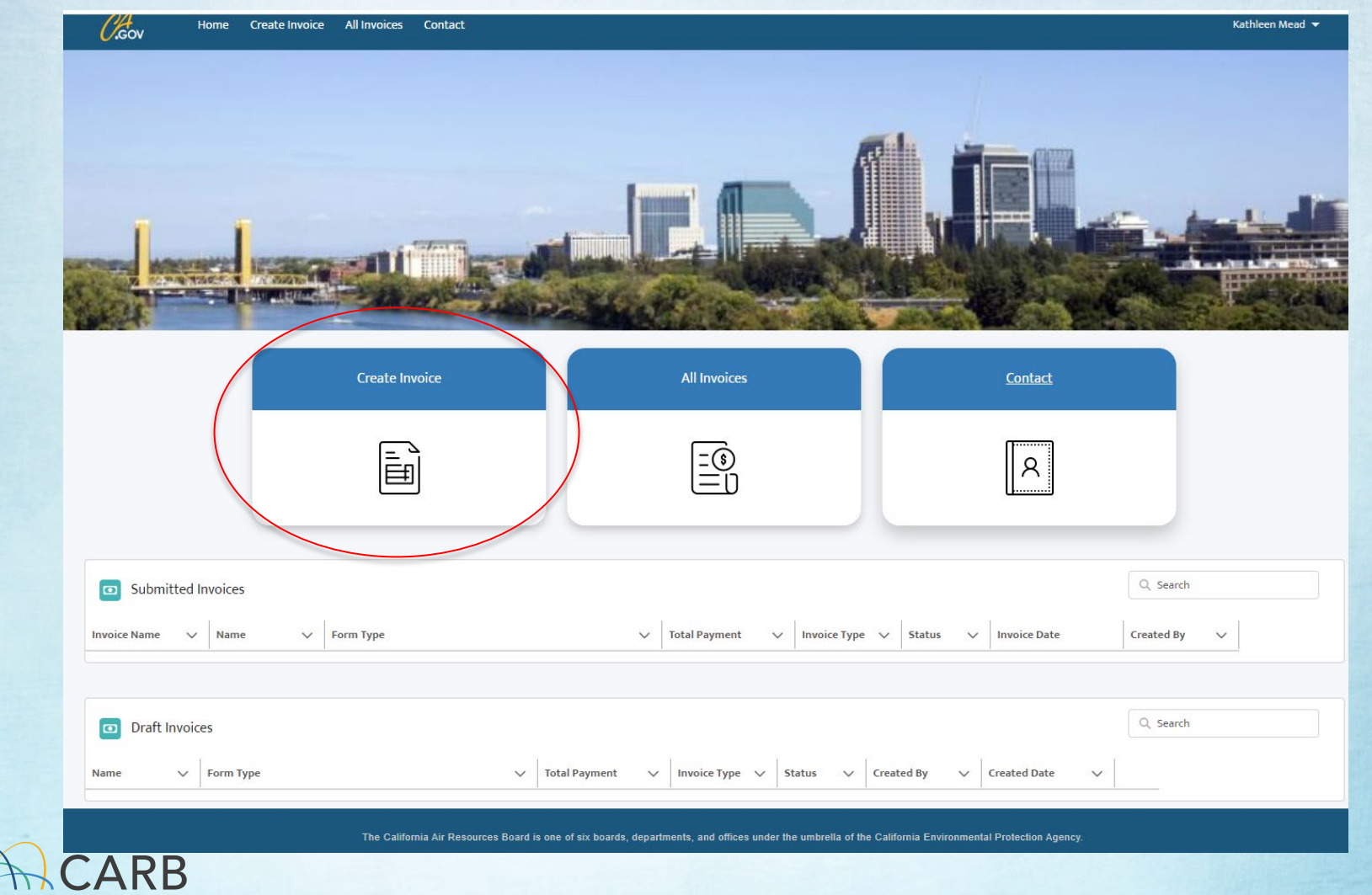

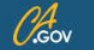

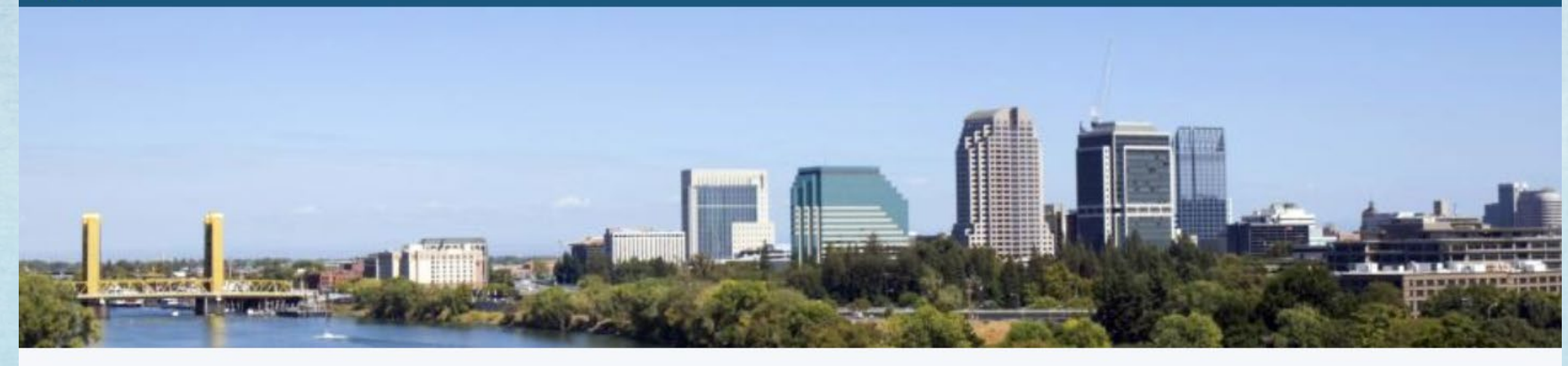

#### Create Invoice

| ect Invoice Form Type<br>On-Road Light-Duty, Motorcycle, Heavy-Duty, GHG Products (Of<br>Off-Road Vehicles/Engines and Equipment (OFF)<br>Evaporative Components and Portable Fuel Containers (EVAP) | 0                    |                 |                |            |
|----------------------------------------------------------------------------------------------------|----------------------|-----------------|----------------|------------|
| On-Road Light-Duty, Motorcycle, Heavy-Duty, GHG Products (O)<br>Off-Road Vehicles/Engines and Equipment (OFF)<br>Evaporative Components and Portable Fuel Containers (EVAP)                          | 1)                   |                 |                |            |
| Off-Road Vehicles/Engines and Equipment (OFF)<br>Evaporative Components and Portable Fuel Containers (EVAP)                                                                                          |                      |                 |                |            |
| Evaporative Components and Portable Fuel Containers (EVAP)                                                                                                    |                      |                 | • • • •        |            |
|                                                                                                    |                      | Choose the appl | icable invoice | group type |
| Aftermarket Parts, Alternate Fuel Retrofit Systems, and Experin                                                                                                    | nental Permits (AMP) | 1.1             |                | 5 1 71     |
| Diesel Emission Control Strategies (DECS)                                                                                                    |                      |                 |                |            |
| At-Berth (AB)                                                                                                    |                      |                 |                |            |

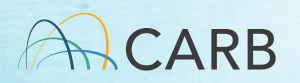

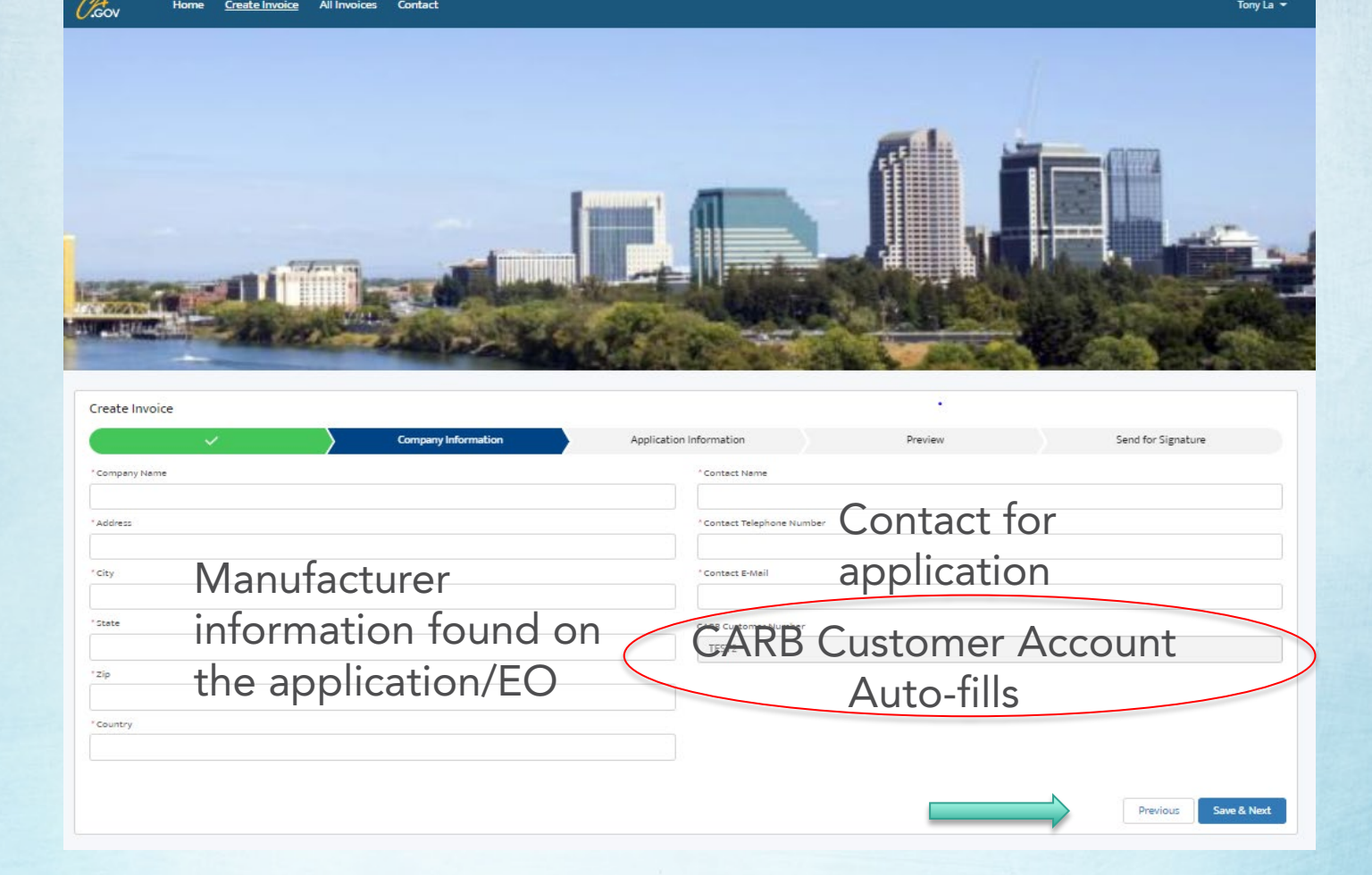

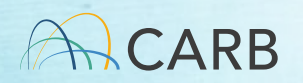

#### Same column categories. Each payment row = 1 application.

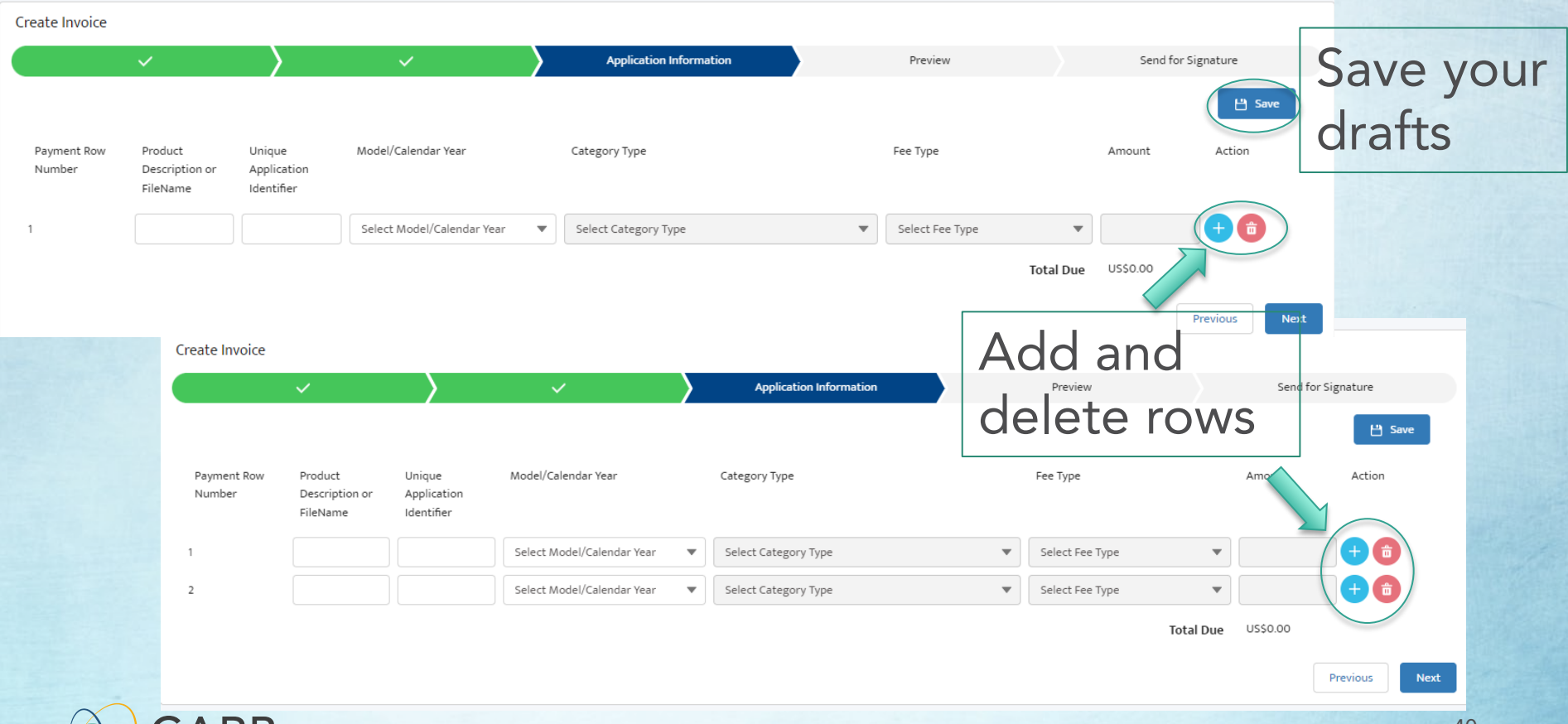

#### Review Invoice Group Tutorials to provide the correct information required

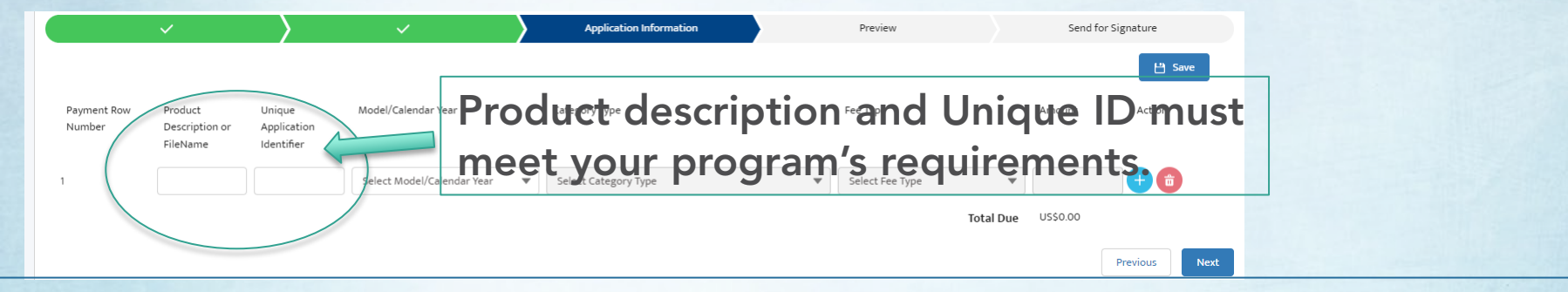

For On-Road, Calendar Year and Model Year dropdowns have separate Category Types

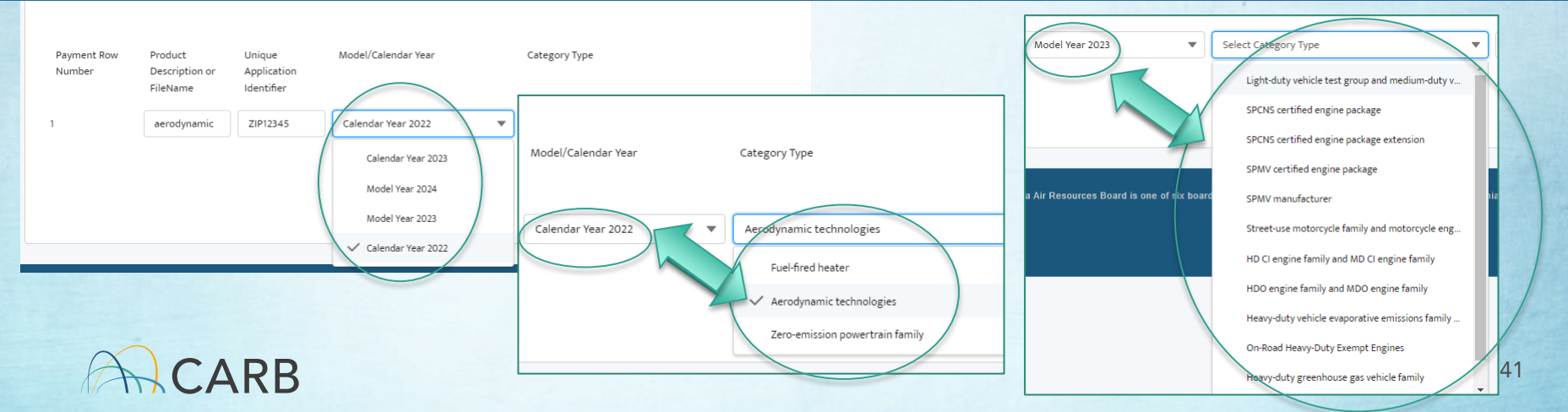

| Create Invoice        |                           |                       |                     |               |                                                  |                                     |              |             |
|-----------------------|---------------------------|-----------------------|---------------------|---------------|--------------------------------------------------|-------------------------------------|--------------|-------------|
|                       | $\checkmark$              | $\rangle$             | ~                   | $\rightarrow$ | Application Information                          | Preview                             | Send for Sig | nature      |
| Payment Row<br>Number | Product<br>Description or | Unique<br>Application | Model/Calendar Year |               | Category Type                                    | Fee Type                            | Amount       | 남 Save      |
| 1                     | zippy car                 | XUBV12.345ZE          | Model Year 2023     | ▼             | Light-duty vehicle test group and medium-duty ve | Select Fee Type     Carry-Over      | •            | + 💼         |
|                       |                           |                       |                     |               |                                                  | Zero-Emission<br>Partial Carry-Over | US\$0.00     | evious Next |
|                       |                           |                       |                     |               |                                                  | Base                                |              |             |

Select the proper Fee Type. Contact your Cert. rep. to confirm before using reduced cost options.

Fee is based on Model/Calendar year, Category Type, and Fee Type selected.

Create Invoice Send for Signature Application Information Preview 💾 Save Model/Calendar Year Payment Row Product Unique Category Type Fee Type Amount Action Number Application Description or Identifier FileName XUBV12.345ZE Model Year 2023 Light-duty vehicle test group and medium-duty ve... 🔻 US\$23,255.00 zippy car  $\mathbf{v}$ Base Total Due US\$23,255.00 Next

Fee amount will auto-fill

#### Preview your invoice.

Cross-check Cross-check manufacturer and contact information. Make sure Unique IDs conform with your programs requirements and the application qualifies for the Fee Type selected.

|                                         | · / .                                        |                                |                                |                                                           |                            | · · · · · ·                      | Preview                     |                       | Send for Signature          |
|-----------------------------------------|----------------------------------------------|--------------------------------|--------------------------------|-----------------------------------------------------------|----------------------------|----------------------------------|-----------------------------|-----------------------|-----------------------------|
| carefully review the applicati          | on information ar                            | nd fee type selectio           | ns before the next ste         | p. In the PDF, the Invoic                                 | e Name and                 | Invoice Date will be po          | oulated when the Invoice is | sent for signature. A | After you review the Invoic |
| the [Next] screen to enter t            | he signer email ar                           | ddress.                        |                                |                                                           |                            |                                  |                             | 0                     |                             |
|                                         | _                                            |                                |                                |                                                           |                            |                                  |                             |                       |                             |
| 0(00000000 0000000000000000000000000000 |                                              |                                |                                | 1.1                                                       |                            | <b>— •</b>                       |                             |                       |                             |
| U693RUUUUUUJay5QA                       | ۲<br>- ۲                                     |                                | 1                              | / 1 - 909                                                 | <b>%</b> +                 | L V                              |                             |                       | × •                         |
|                                         |                                              |                                |                                |                                                           |                            |                                  |                             |                       |                             |
|                                         |                                              |                                |                                |                                                           |                            |                                  |                             |                       |                             |
|                                         |                                              |                                |                                |                                                           |                            |                                  |                             |                       |                             |
|                                         | STATE OF CALIFORNIA<br>CALIFORNIA ENVIRONMEN | ATAL PROTECTION AGENCY         |                                |                                                           |                            |                                  |                             |                       |                             |
|                                         | MOBILE SOURCE                                | CERTIFICATION AND CO           | MPLIANCE FEE PAYMENT F         | ORM FOR ON-ROAD APPLIC                                    | ATIONS ONLY                |                                  |                             |                       |                             |
|                                         |                                              |                                |                                | CARB US                                                   | SE ONLY                    |                                  |                             |                       |                             |
|                                         | Invoice Name                                 |                                |                                |                                                           | ((invoiceNumber            | 1}                               |                             |                       |                             |
|                                         | Invoice Date                                 |                                |                                | 4                                                         | {{*invoice_date_e          | es_:signer1:calc(now()):format(d | ate, "mmm dd, yyyy")}}      |                       |                             |
|                                         |                                              |                                |                                | COMPANY IN                                                | FORMATION                  |                                  |                             |                       |                             |
|                                         | Company Name                                 |                                |                                |                                                           | Mead Motors                |                                  |                             |                       |                             |
|                                         | Address                                      |                                |                                |                                                           | 12345 Motor Roa<br>Detroit | d                                |                             |                       |                             |
|                                         | State                                        |                                |                                |                                                           | MI                         |                                  |                             |                       |                             |
|                                         | Zip                                          |                                |                                |                                                           | 64321                      |                                  |                             |                       |                             |
|                                         | Country<br>Contact Name                      |                                |                                |                                                           | USA<br>Kathleen Mead       |                                  |                             |                       |                             |
|                                         | Contact Telephon                             | te Number                      |                                |                                                           | 987.654.4321               |                                  |                             |                       |                             |
|                                         | Contact Email                                |                                |                                |                                                           | kathleen.mead@             | arb.ca.gov                       |                             |                       |                             |
|                                         | FI\$Cal Account N                            | umber                          |                                |                                                           | TEST0987                   |                                  |                             |                       |                             |
|                                         |                                              |                                |                                | APPLICATION I                                             | INFORMATION                |                                  |                             |                       |                             |
|                                         |                                              |                                |                                | Unique Application Identit<br>Group, Engine Family, Trail | fier: Test<br>ler Family.  |                                  |                             |                       |                             |
|                                         | Payment Pro                                  | oduct Description or File      | Model Year/Calendar Year       | Vehicle Family, ZEP Fai<br>applicable (ID listed in pay   | mily, if                   | Category Type                    | Fee Type                    | Amount                |                             |
|                                         |                                              |                                |                                | must match the unique iden                                | ntifier given              |                                  |                             |                       |                             |
|                                         | 1 zip                                        | upy car                        | Model Year 2023                | XUBV12.345ZEV12345                                        | Ligh                       | nt-duty vehicle test group and   | Base                        | \$ 23,255.00          |                             |
|                                         |                                              |                                | 0.1                            |                                                           | med                        | dium-duty vehicle test group     |                             |                       |                             |
|                                         | 2 aer                                        | rodynmaic part                 | Calendar Year 2023             | aero1234                                                  | Aero                       | odynamic technologies            | Base                        | \$ 2,952.00           |                             |
|                                         |                                              |                                |                                |                                                           |                            |                                  | Total Due                   | \$ 26,207.00          |                             |
|                                         |                                              |                                |                                |                                                           |                            |                                  |                             |                       |                             |
|                                         |                                              |                                |                                |                                                           |                            |                                  |                             |                       |                             |
|                                         | I. {{Sig_es_:signer1                         | 1:signature}} , attest that an | y information provided is true | accurate, and complete.                                   |                            |                                  |                             |                       |                             |
|                                         | Placeorable Party Signa                      | ature Here)                    |                                |                                                           |                            |                                  |                             |                       |                             |
|                                         |                                              |                                |                                |                                                           |                            |                                  |                             |                       |                             |
|                                         |                                              |                                |                                |                                                           |                            |                                  |                             |                       |                             |
|                                         |                                              |                                |                                |                                                           |                            |                                  |                             |                       |                             |
|                                         |                                              |                                |                                |                                                           |                            | · · · · ·                        |                             |                       |                             |
|                                         |                                              |                                | rea wull                       | he tille                                                  | יו הב                      | n in the                         |                             | ang                   |                             |
|                                         | O Th                                         | iese ai                        | rea will                       | be tille                                                  | ed ir                      | n, în the                        | enexisie                    | eps                   |                             |
|                                         | O Th                                         | nese ai                        | rea will                       | be tille                                                  | ed ir                      | n, în the                        | e next ste                  | eps                   |                             |
|                                         | ⊖ Th                                         | nese al                        | rea will                       | be tille                                                  | ed ir                      | n, in the                        | e next ste                  | eps                   |                             |
|                                         | ⊖ Th                                         | nese al                        | rea will                       | be tille                                                  | ed ir                      | n, în the                        | e next ste                  | eps                   |                             |
|                                         | O Th                                         | nese al                        | rea will                       | be tille                                                  | ed ir                      | n, in the                        | e next ste                  | eps                   |                             |
|                                         | O Th                                         | nese al                        | rea will                       | be tille                                                  | ed ir                      | n, in the                        | e next ste                  | eps                   |                             |

#### Send for Signature Obtain the Proper Signatory

 The manufacturer's responsible party must sign the invoice. Make sure you fill in the correct e-mail address of the responsible party.

| Create    | Invoice                               |                   |                              |               |                                           |              |                                  |                         |                 |      |
|-----------|---------------------------------------|-------------------|------------------------------|---------------|-------------------------------------------|--------------|----------------------------------|-------------------------|-----------------|------|
|           | ~                                     | $\rangle$         | ~                            | $\rightarrow$ | $\checkmark$                              | $\rangle$    | ×                                | Send f                  | or Signature    |      |
| A respo   | nsible party for the manufacturer mus | t sign this invoi | ce. By default, your email a | address is ad | dded as Signer Email. However, if you are | not the resp | oonsible party, please enter the | esponsible party's emai | l address here. |      |
| Signer Er | nail                                  |                   |                              |               |                                           |              |                                  |                         |                 |      |
| kathle    | en.mead@arb.ca.gov                    |                   |                              |               |                                           |              |                                  |                         |                 |      |
|           |                                       |                   |                              |               |                                           |              |                                  |                         |                 |      |
|           |                                       |                   |                              |               |                                           |              |                                  |                         | Previous        | Send |

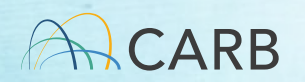

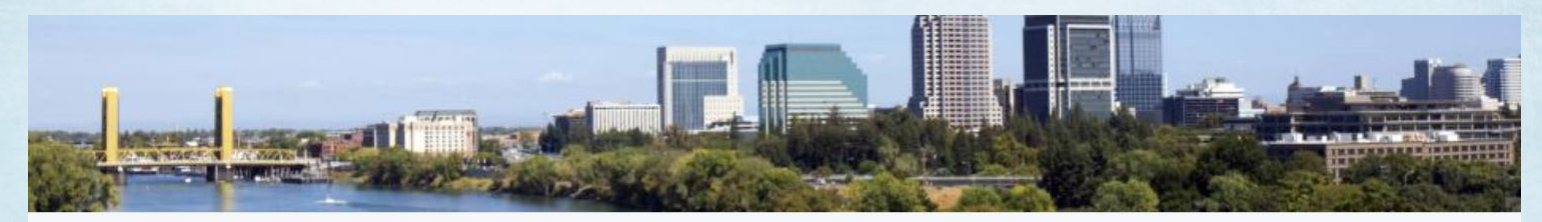

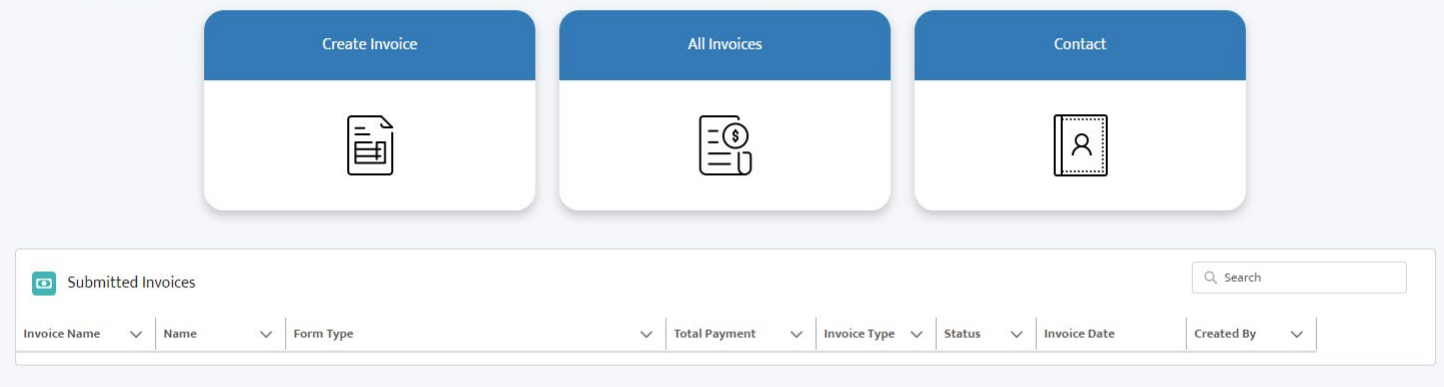

| 🖸 Draft Invoi | ice | 25                                                            |                   |              |           |               |                |              |        | Q, Search |
|---------------|-----|---------------------------------------------------------------|-------------------|--------------|-----------|---------------|----------------|--------------|--------|-----------|
| Name 🗸        |     | Form Type V                                                   | Total Payment 🗸 🗸 | Invoice Type | $\sim$    | Status 🗸      | Created By 🗸 🗸 | Created Date | $\sim$ |           |
| INV-0000446   |     | On-Road Light-Duty, Motorcycle, Heavy-Duty, GHG Products (ON) | US\$26,207.00     | Original     | $\langle$ | Sent for Sign | Kathleen Mead  | 13/07/2022   |        |           |

The California Air Resources Board is one of six boards, departments, and offices under the umbrella of the California Environmental Protection Agency.

Copyright @ 2022 State of California

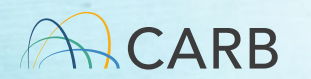

# MS Fees Invoicing Software Attestation: Manufacturer's Approval

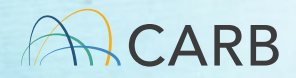

### Signatory

• An email will be sent to the e-mail listed in your request. Remember to check your junk/spam files.

Signature requested on "MSF220131"

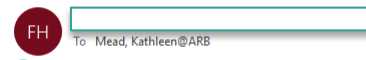

() If there are problems with how this message is displayed, click here to view it in a web browser. Click here to download pictures. To help protect your privacy, Outlook prevented automatic download of some pictures in this message.

|   | Right-click or tap and hold<br>RESERVENTION<br>MSF220131<br>MSF220131<br>After you sign MSF220131, all parties will receive a final PDF copy by email<br>After you sign MSF220131, all parties will receive a final PDF copy by email<br>Don't forward this email: If you don't want to sign, you can delegate to<br>someone else.<br>Publickur to tap and<br>Right-click or tap and<br>Star based on the second of the second of the second | Delegate this document<br>To send this document to another individual in your organization for signature, enter their email<br>address and a message below.<br>Email: kathleen.mead@arb.ca.gov<br>Message: Please approve this document<br>Delegate |
|---|----------------------------------------------------------------------------------------------------|----------------------------------------------------------------------------------------------------|
| 3 | To ensure that you continue receiving our emails, please add adobesign@adobesign.com to your<br>address book or safe list.<br>© 2022 Adobe, All rights reserved.                                                                                                    | 47                                                                                                    |

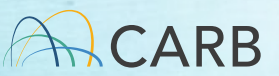

## **Adobe Sign Process**

Step 1: Agree to terms

Step 2: Click "Click to Sign" to start

Step 3: Sign. 4 methods: type, draw, image and mobile. Signature must be unique.

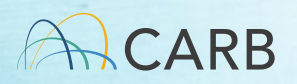

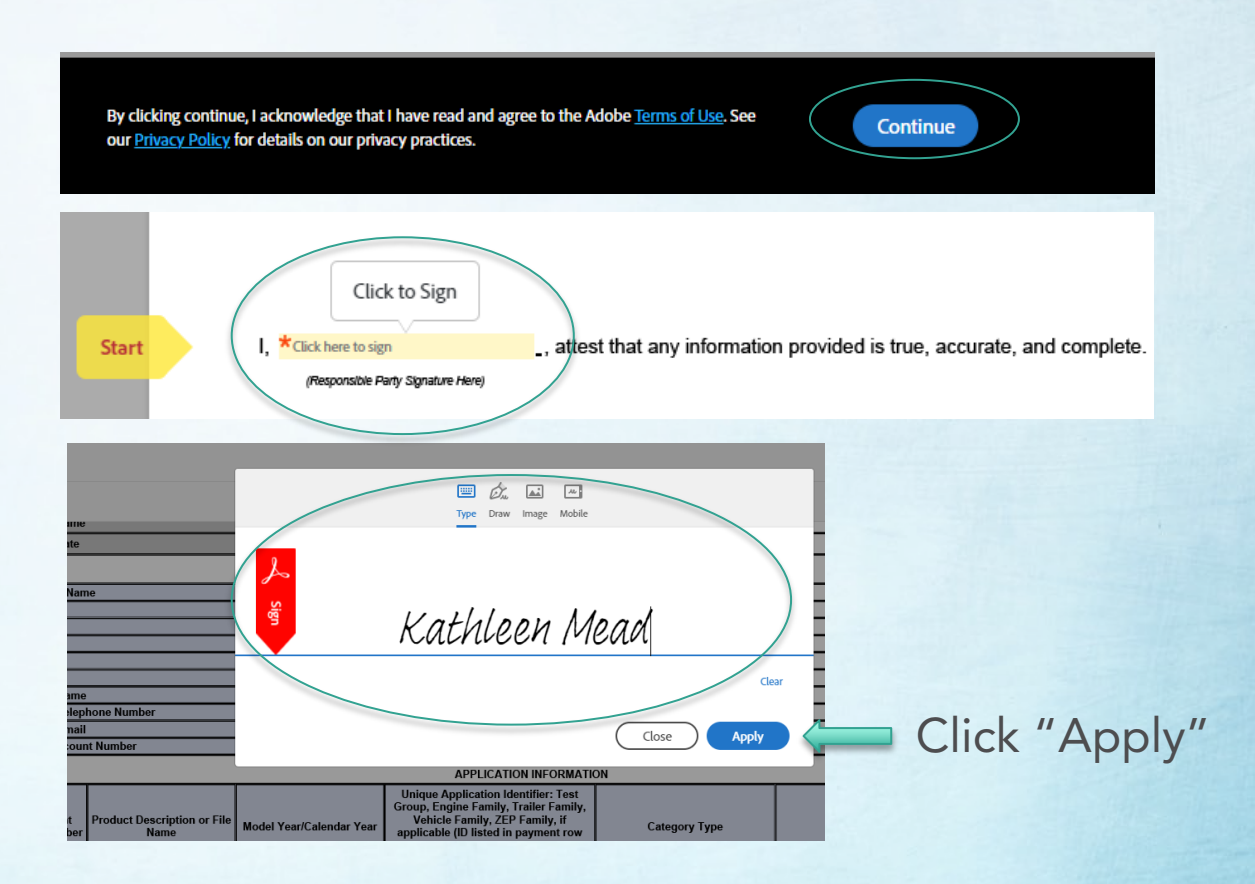

# Adobe Sign Process (con't)

Step 4: Review signature and document. You have the ability to modify the signature. Click "Click to Sign" after review.

Step 5: When

completed the

signatory has the

ability to download

the signed document.

CARB

| Payment<br>Row Number | Product Description or File<br>Name | Model Year/Calendar Year | Unique Application Identifier: Test<br>Group, Engine Family, Trailer Family,<br>Vehicle Family, ZEP Family, fi<br>applicable (ID listed in payment row<br>must match the unique identifier given<br>to the certification application) | Category Type                                                       | Fee Type | Amount       |
|-----------------------|-------------------------------------|--------------------------|----------------------------------------------------------------------------------------------------|---------------------------------------------------------------------|----------|--------------|
| 1                     | zippy car                           | Model Year 2023          | XUBV12.345ZEV12345                                                                                                    | Light-duty vehicle test group and<br>medium-duty vehicle test group | Base     | \$ 23,255.00 |
| 2                     | aerodynmaic part                    | Calendar Year 2023       | aero1234                                                                                                    | Aerodynamic technologies                                            | Base     | \$ 2,952.00  |

APPLICATION INFORMATION

, attest that any information provided is true, accurate, and complete.

By signing, I agree to this agreement, the <u>Consumer Disclosure</u> and to do business electronically with STATE OF CALIFORNIA AIR RESOURCE BOARD.

✓ You're all set

Click to change

Kathleen Mead

You finished signing "MSF220131".

We will email the final agreement to all parties. You can also download a copy of what you just signed.

\$ 26,207.00

Total Due

Click to Sign

### **Final Invoice**

- When the signatory clicks final "Click to Sign," an e-mail sent to the invoice creator and CARB's Revenue and Reimbursement Unit.
- Copy of Final Invoice is attached to e-mail
- CARB enters invoice information into the Customer Accounting System (Starts 5-day waiting period for payment)

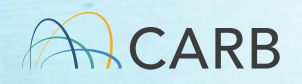

#### After Payment

An e-mail will be sent to the account e-mail contact when the payment is recorded in CARB Customer Account.

Provide a copy of the <u>Final</u> invoice and the confirmation e-mail when submitting your application.

#### **Questions?**

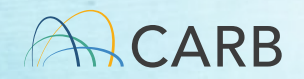

# MS Fees Invoicing Software Demo: Invoice Management

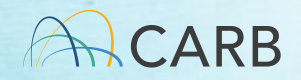

### **Home Screen Invoice Snapshot**

Draft Invoices = invoice started but incomplete (not signed and submitted)

|                                           | Create Invoice                                       | All Invoices                                                               | Contact                                         |              |
|-------------------------------------------|------------------------------------------------------|----------------------------------------------------------------------------|-------------------------------------------------|--------------|
|                                           |                                                      |                                                                            | R                                               |              |
| Submitted Invoices                        |                                                      |                                                                            |                                                 | Q, Search    |
| Invoice Name V Name<br>MSF220130 INV-000  | Form Type On-Road Light-Duty, Motorcycle, Heavy-Duty | V Total Payment V Invoice Type<br>y, GHG Products (ON) \$2,952.00 Original | V Status V Invoice Date<br>Submitted 07/13/2022 | Created By V |
| Draft Invoices                            | )                                                    |                                                                            |                                                 | Q, Search    |
| Name V Form Typ<br>INV-0000410 Off-Road 1 | e $\checkmark$                                       | Total Payment V Invoice Type V Status V<br>\$275.00 Original Sent for Sign | Created By V Created Date                       | •            |

### **Home Screen Invoice Snapshot**

 Submitted Invoices = invoice signed, pending payment confirmation

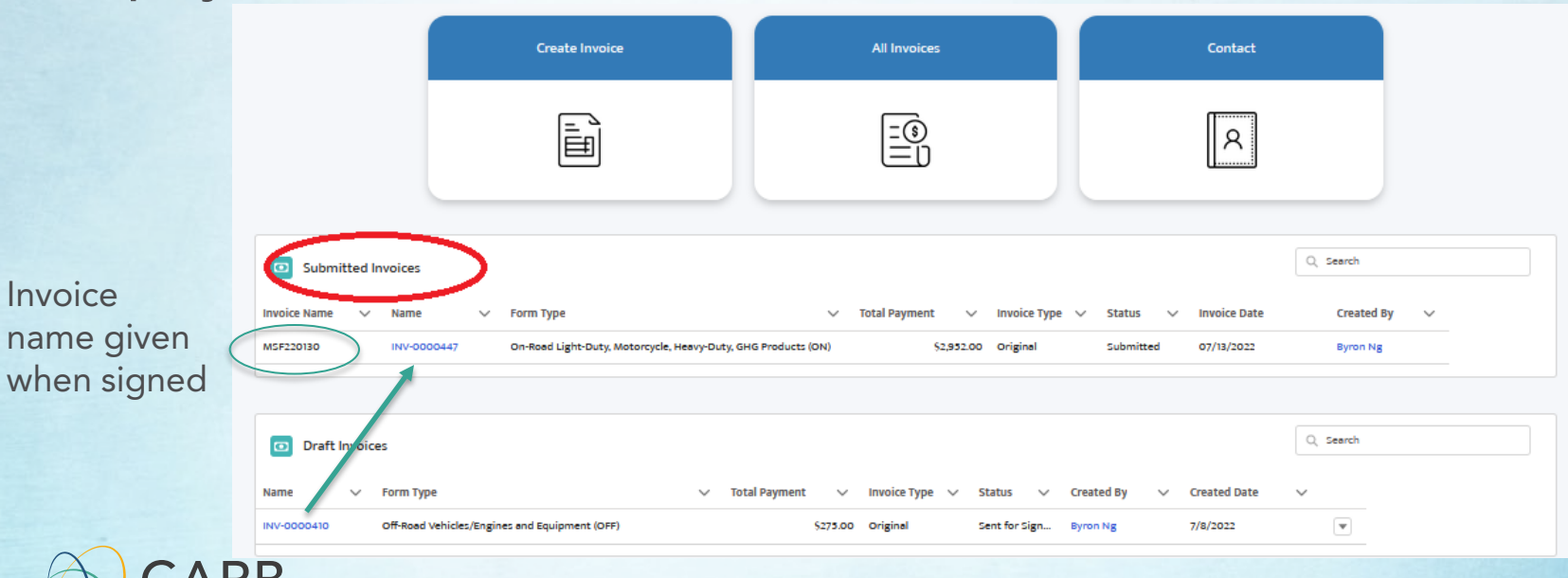

#### **All Invoices**

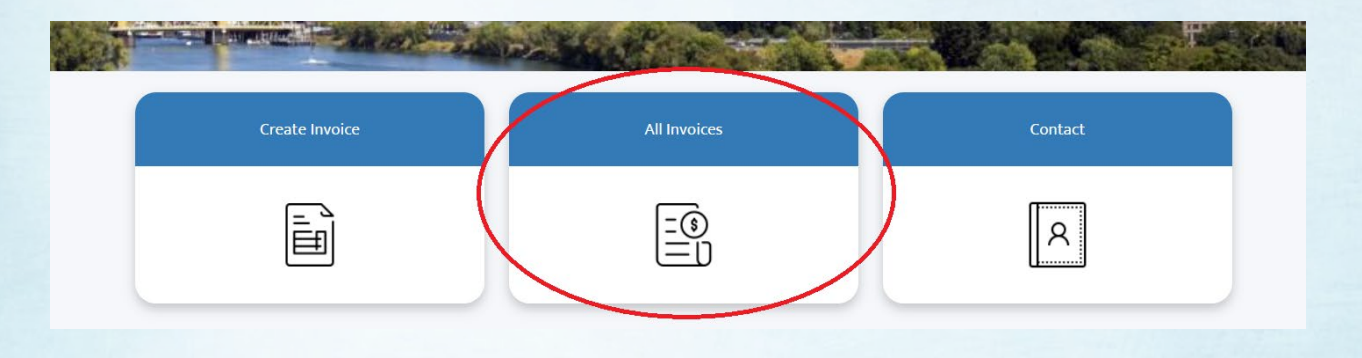

| All Invoices   |             |        |                                                               |                     |              |                   | Q Search     |   |
|----------------|-------------|--------|---------------------------------------------------------------|---------------------|--------------|-------------------|--------------|---|
| /oice Name 🗸 🗸 | Name        | $\sim$ | Form Type $\checkmark$                                        | Total Payment 🗸 🗸 🗸 | Invoice Type | V Status          | Invoice Date |   |
| F220130        | INV-0000447 |        | On-Road Light-Duty, Motorcycle, Heavy-Duty, GHG Products (ON) | \$2,952.00          | Original     | Submitted         | 07/13/2022   | T |
| F220128-1      | INV-0000443 |        | Off-Road Vehicles/Engines and Equipment (OFF)                 | \$2,469.50          | Revision     | Refund Confirmed  | 07/12/2022   |   |
| F220128        | INV-0000441 |        | Off-Road Vehicles/Engines and Equipment (OFF)                 | \$3,248.00          | Original     | Payment Confirmed | 07/12/2022   | • |
| SF220124-1     | INV-0000439 |        | On-Road Light-Duty, Motorcycle, Heavy-Duty, GHG Products (ON) | \$31,978.50         | Revision     | Payment Confirmed | 07/11/2022   | • |

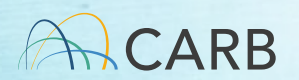

#### **Invoice Status**

• Draft

✓ Invoice started but incomplete

- Sent to Manufacturer (for invoice adjustments)
   ✓ Updated Invoice Adjustment form sent to manufacturer for review
- Sent for Signature
  - ✓ Invoice completed and awaiting signature using Adobe Sign

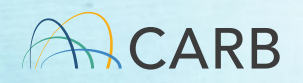

# Invoice Status (cont'd)

- Submitted
  - ✓ Invoice signed, pending payment confirmation
- Payment Confirmed
  - ✓ Payment received by CARB
- Refund Confirmed
  - ✓ Refund request submitted for reimbursement
- Modification Confirmed
  - ✓ No payment change but invoice UID or other modified
- Cancelled
  - ✓ Invoice has been cancelled

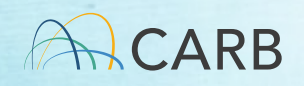

#### **Questions?**

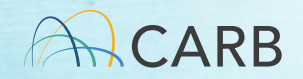

# What happens if I need to change my invoice after it is signed/paid?

- Adjusted Invoices
  - Contact your certification staff to generate an adjusted invoice
  - Three Types
    - ✓ No Cost Modification (UID, some Fee Types)
    - ✓ Refund (on-road, off-road and evaporative only)
    - ✓ Underpayment
  - CARB staff create the adjusted invoice and sends an e-mail to the original invoice creator for confirmation/signatory process.
  - Adjusted invoice name: Original-1, Original-2, etc.

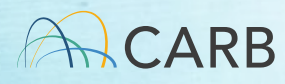

# **Adjusted Invoice Process**

- Click on link in e-mail or access from your home screen
- Walks through same steps as creating your invoice, but only in review mode: Invoice type, Company name, Application information, Preview, Send for signature.
- No changes can be made. Contact your certification representative if you disagree with any modifications.
- Send for signature to the manufacturer's authorized representative, e-mail confirmation sent once signed.

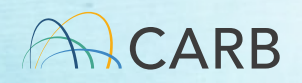

#### Example E-mail from CARB to initiate Adjustment Invoice

Sandbox: Please confirm the modifications to invoice MSF220135-1.

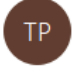

noreply@salesforce.com on behalf of Test Program Staff To Mead, Kathleen@ARB

If there are problems with how this message is displayed, click here to view it in a web browser.

CAUTION: This email originated from outside of the organization. Do not click links or open attachments unless you recognize the sender and know the content is safe.

Please confirm the modifications to invoice MSF220135-1.

Please submit this draft invoice here through the system for approval by the manufacturer's responsible party. After signing, an updated invoice with a new invoice name will be sent to you for your records.

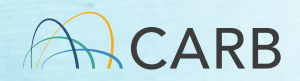

#### **Adjustment Form found in Draft Invoices**

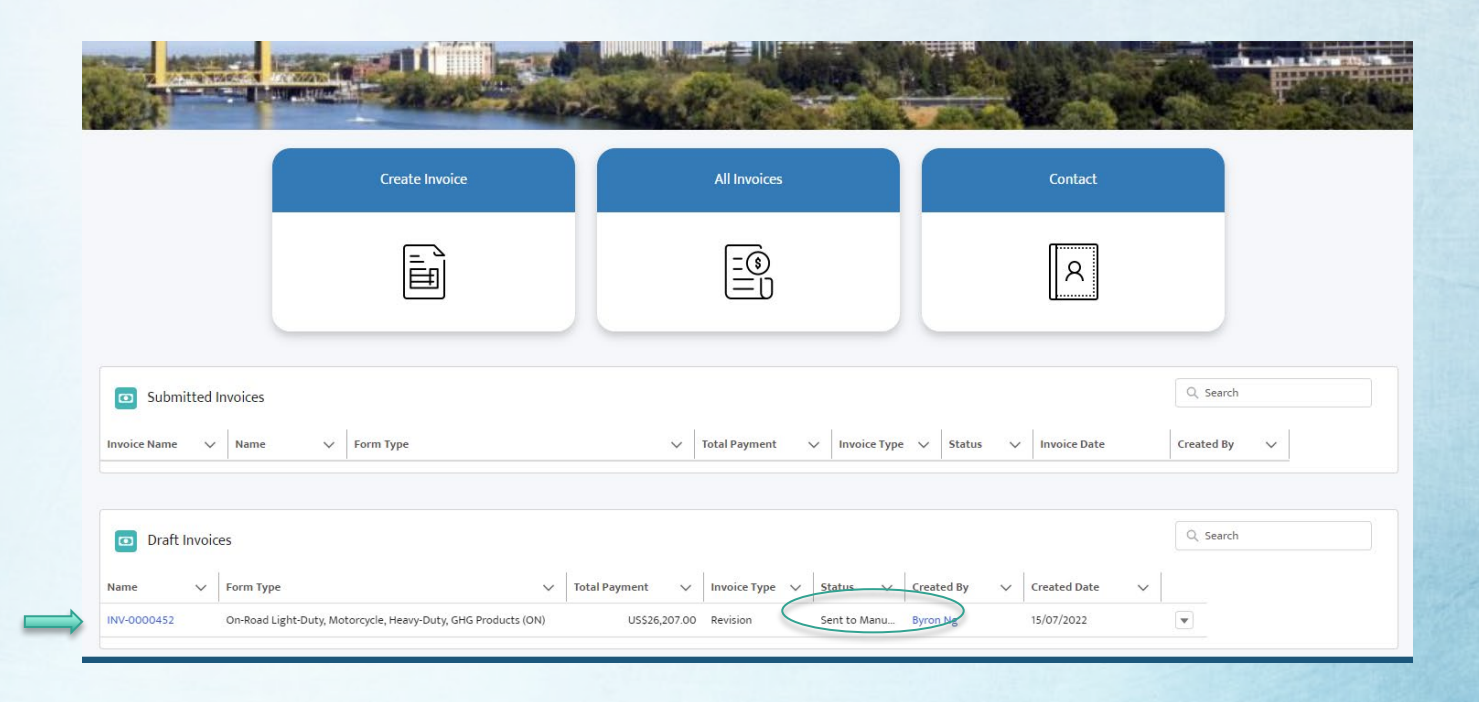

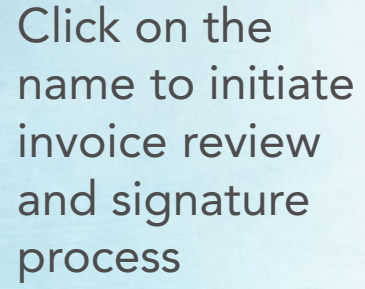

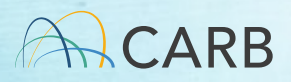

#### **No Cost Adjustment Invoice**

#### Update Invoice Number - INV-0000452

An updated invoice has been created where your data will be saved. The updated invoice record can be accessed from the Back to Invoice button.

|                       | $\checkmark$                                              |                                                  | ) A                                     | Application Information            |               |                                                  | Preview                             |                            | Sent for Signature    |                     |               |
|-----------------------|-----------------------------------------------------------|--------------------------------------------------|-----------------------------------------|------------------------------------|---------------|--------------------------------------------------|-------------------------------------|----------------------------|-----------------------|---------------------|---------------|
| Payment Row<br>Number | Previously<br>Entered Unique<br>Application<br>Identifier | Previously<br>Selected<br>Model/Calendar<br>Year | Previously<br>Selected<br>Category Type | Previously<br>Selected Fee<br>Type | Paid Amount   | Corrected<br>Unique<br>Application<br>Identifier | Corrected<br>Model/Calendar<br>Year | Corrected<br>Category Type | Corrected Fee<br>Type | Corrected<br>Amount | Amount Due    |
| 1 (                   | XUBV12.345ZE                                              | Model Year 20                                    | Light-duty vel                          | Base                               | 23255         | PUBV12.345ZE                                     | Calendar 🔻                          | UID chan 🔻                 | No Charge 🔻           | 23255               | 0.00          |
| 2                     | aero1234                                                  | Calendar Year                                    | Aerodynamic                             | Base                               | 2952          |                                                  | Select M 🔻                          | Select Ca 🔻                | Select Fe 🔻           |                     | 0.00          |
|                       |                                                           |                                                  | Total Invoice                           | MSF220131 Paid                     | US\$26,207.00 |                                                  |                                     |                            |                       | Total Corrected     | US\$23,255.00 |

Invoice Date

All rows of original invoice are shown (column 1-6) with correction (column 7-11), if made. Total amount due is the difference between original and new iteration.

CARB

| COMPANY IN               | FORMATION                |
|--------------------------|--------------------------|
| Company Name             | Mead Motors              |
| Address                  | 12345 Motor Road         |
| City                     | Detroit                  |
| State                    | MI                       |
| Zip                      | 64321                    |
| Country                  | USA                      |
| Contact Name             | Kathleen Mead            |
| Contact Telephone Number | 987.654.4321             |
| Contact Email            | kathleen.mead@arb.ca.gov |
| FI\$Cal Account Number   | TEST0987                 |

Total Due

{{\*invoice date es :signer1:calc(now()):format(date,"mmm dd, yyyy")}

|               |                                           |                                                                           |                                 | APPLICATION  | INFORMATION                                |                             |                    |                     |            |
|---------------|-------------------------------------------|---------------------------------------------------------------------------|---------------------------------|--------------|--------------------------------------------|-----------------------------|--------------------|---------------------|------------|
| Row<br>Number | Previous Unique<br>Application Identifier | Previously Selected<br>Category Type                                      | Previously Selected<br>Fee Type | Paid Amount  | Corrected Unique<br>Application Identifier | Corrected Category<br>Type  | Corrected Fee Type | Corrected<br>Amount | Amount Due |
| 1             | XUBV12.345ZEV12345                        | Light-duty vehicle test<br>group and<br>medium-duty vehicle<br>test group | Base                            | \$ 23,255.00 | PUBV12.345ZEV                              | UID change                  | No Charge          | \$ 23,255.00        | \$ 0.00    |
| 2             | aero1234                                  | Aerodynamic<br>technologies                                               | Base                            | \$ 2,952.00  | aero1234                                   | Aerodynamic<br>technologies | Base               | \$ 2,952.00         | \$ 0.00    |
|               |                                           |                                                                           |                                 |              | 1                                          | •                           | Total Committed    | 6 00 007 00         |            |
|               |                                           | Iotai invo                                                                | SICE (MSF220131) Paid           | \$ 20,207.00 |                                            |                             | Total Corrected    | \$ 20,207.00        | <u>.</u>   |
|               |                                           |                                                                           |                                 |              |                                            |                             |                    | Total Due           | \$ 0.00    |
|               |                                           |                                                                           |                                 |              |                                            |                             |                    |                     |            |
| Notor         |                                           |                                                                           |                                 |              |                                            |                             |                    |                     |            |

UID Change

## **E-mail Confirmation**

#### Sandbox: Adjusted MS Fee Invoice # MSF220131-1

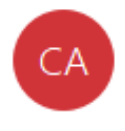

noreply@salesforce.com on behalf of California Air To Mead, Kathleen@ARB

i If there are problems with how this message is displayed, click here to view it in a web browser.

Click here to download pictures. To help protect your privacy, Outlook prevented automatic download of some pictures in this message.

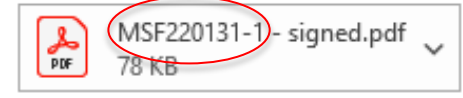

CAUTION: This email originated from outside of the organization. Do not click links or open attachments unless you recognize the se

Dear Kathleen Mead

Cc

Attached is your final adjusted invoice replacing MSF220131

If you have additional questions regarding the fee invoicing and payment process, please go to CARB's MS Fees webpage at

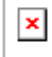

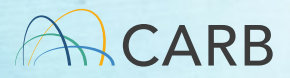

#### **Refund Adjustment Invoice**

#### Update Invoice Number - INV-0000453

An updated invoice has been created where your data will be saved. The updated invoice record can be accessed from the Back to Invoice button.

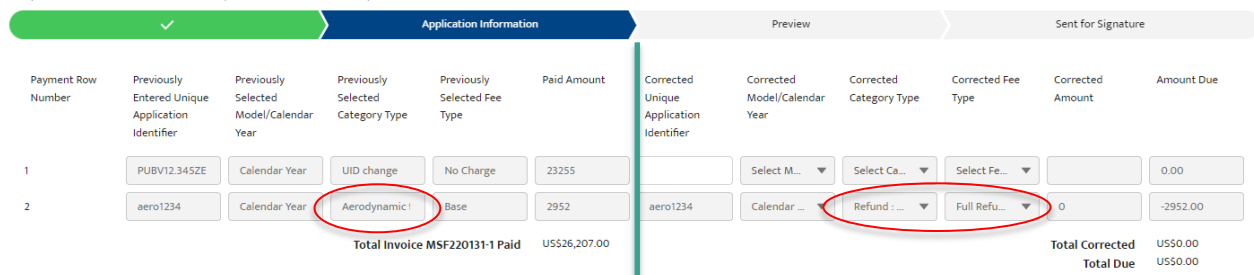

STATE OF CALIFORNIA CALIFORNIA ENVIRONMENTAL PROTECTION AGENCY CALIFORNIA AIR RESOURCES BOARD

MOBILE SOURCE CERTIFICATION AND COMPLIANCE FEE PAYMENT FORM FOR ON-ROAD APPLICATIONS ONLY

| CARB USE ONLY |                                                                       |  |  |  |
|---------------|-----------------------------------------------------------------------|--|--|--|
| Invoice Name  | {{!invoiceNumber}}                                                    |  |  |  |
| Invoice Date  | {{*invoice_date_es_:signer1:calc(now()):format(date,"mmm dd, yyyy")}} |  |  |  |

| COMPANY INFORMATION     |                          |  |  |  |
|-------------------------|--------------------------|--|--|--|
| ompany Name             | Mead Motors              |  |  |  |
| ddress                  | 12345 Motor Road         |  |  |  |
| ity                     | Detroit                  |  |  |  |
| tato                    | MI                       |  |  |  |
| p                       | 64321                    |  |  |  |
| ountry                  | USA                      |  |  |  |
| ontact Name             | Kathleen Mead            |  |  |  |
| ontact Telephone Number | 987.654.4321             |  |  |  |
| ontact Email            | kathleen.mead@arb.ca.gov |  |  |  |
| Scal Account Number     | TEST0987                 |  |  |  |
|                         |                          |  |  |  |

|               | APPLICATION INFORMATION                   |                                      |                                 |              |                                            |                                      |                    |                     |              |
|---------------|-------------------------------------------|--------------------------------------|---------------------------------|--------------|--------------------------------------------|--------------------------------------|--------------------|---------------------|--------------|
| Row<br>Number | Previous Unique<br>Application Identifier | Previously Selected<br>Category Type | Previously Selected<br>Fee Type | Paid Amount  | Corrected Unique<br>Application Identifier | Corrected Category<br>Type           | Corrected Fee Type | Corrected<br>Amount | Amount Due   |
|               | PUBV12.345ZEV                             | UID change                           | No Charge                       | \$ 23,255.00 | PUBV12.345ZEV                              | UID change                           | No Charge          | \$ 23,255.00        | \$ 0.00      |
|               | aero1234                                  | Aerodynamic<br>technologies          | Base                            | \$ 2,952.00  | aero1234                                   | Refund : No<br>application submitted | Full Refund (100%) | \$ 0.00             | -\$ 2,952.00 |
|               |                                           | Total Invoid                         | e (MSF220131-1) Paid            | \$ 26,207.00 |                                            |                                      | Total Corrected    | \$ 23,255.00        |              |

Refund: No Application Submitted

1

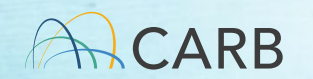

-\$ 2,952.00

Total Due

#### **E-mail Confirmation**

#### Sandbox: Adjusted MS Fee Invoice MSF220131-2

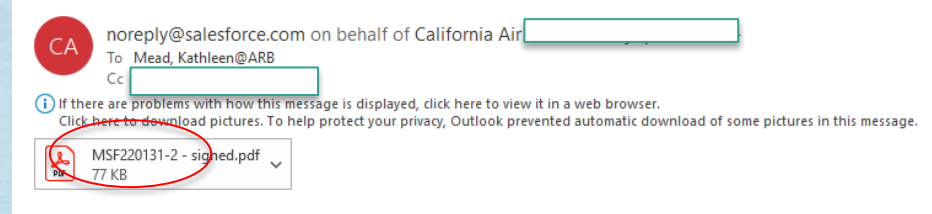

CAUTION: This email originated from outside of the organization. Do not click links or open attachments unless you recognize the sender and know the content is safe.

Dear Kathleen Mead,

Attached is your Final invoice addressing your request for a refund for invoice MSF220131-1. Your refund is in process will take approximately 5 to 7 weeks for processing. The payment will be issued to the manufacturer listed in your FI\$Cal account.

If you have additional questions regarding the fee invoicing and payment process, please contact your assigned CARB certification staff.

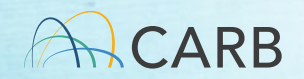

### **Underpayment Adjustment Invoice**

#### Update Invoice Name - MSF220133-1

An updated invoice has been created where your data will be saved. The updated invoice record can be accessed from the Back to Invoice button

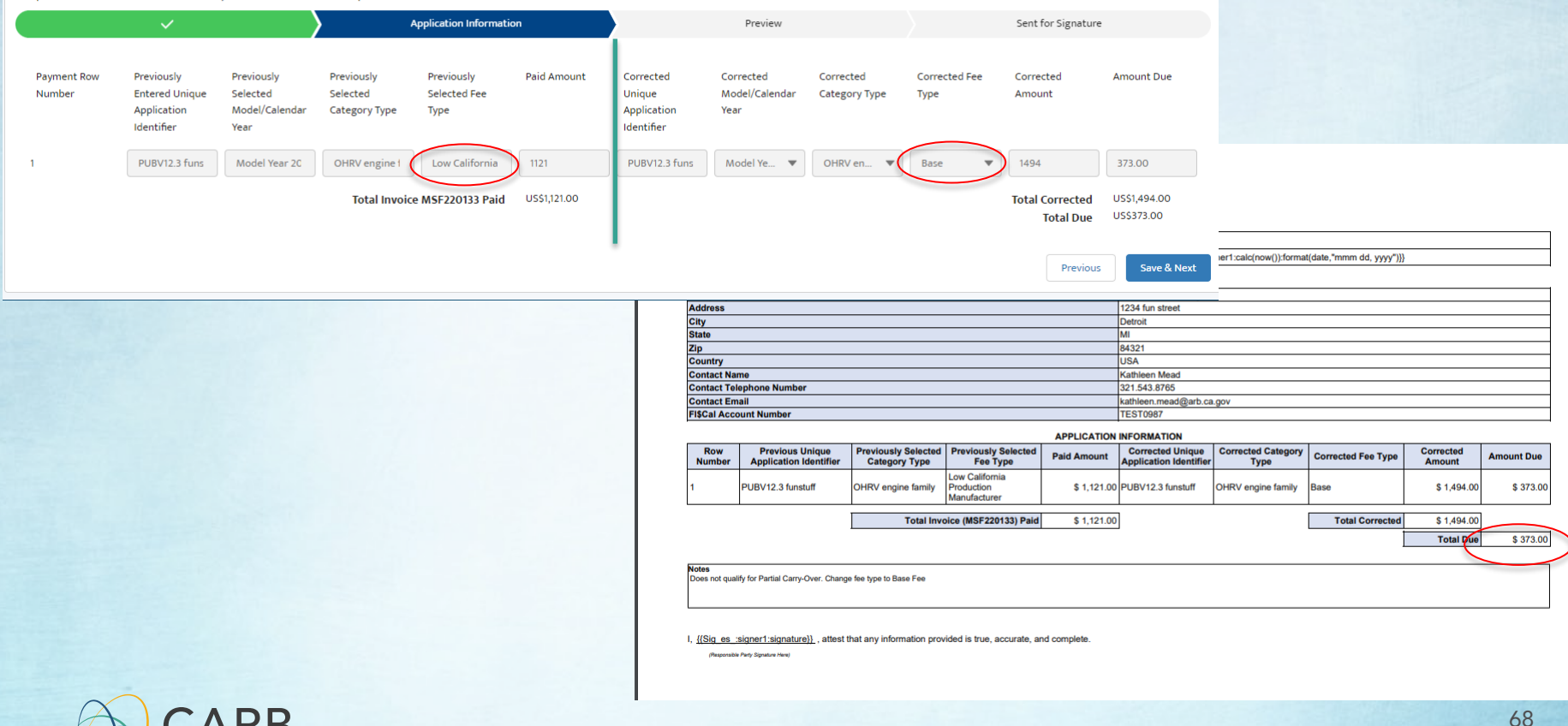

#### **E-mail Confirmation**

Sandbox: MS Fee Invoice "MSF220133-1 – Kathleen Mead submitting invoice – 7/15/2022

| CA noreply@salesforce.com on behalf of California Ai                                                                                                    | ← Reply | ≪ Reply All | → Forward<br>Fri 7/15/2022 1 | 1:29 AM |
|----------------------------------------------------------------------------------------------------|---------|-------------|------------------------------|---------|
| (i) If there are problems with how this message is displayed, click here to view it in a web browser.<br>Click here to download pictures. To help protect your privacy, Outlook prevented automatic download of some pictures in this message. |         |             |                              |         |
| MSF220133-1 - signed.pdf v<br>77 KB                                                                                                    |         |             |                              |         |

CAUTION: This email originated from outside of the organization. Do not click links or open attachments unless you recognize the sender and know the content is safe.

Dear Kathleen Mead

Attached is your Final invoice for your MS Fee payment. Go to the payment portal at https://ww2.arb.ca.gov/payments for the types of payments available. Please include Invoice Name MSF220133-1 on all payment communications.

Please wait 5 business days from the receipt of this e-mail to make your payment. If your payment is more than \$100,000, when you make a payment, please notify CARB by e-mail at ARB Accounts Receivable <u>AccountsReceivable@arb.ca.gov</u>, copying <u>Fees@arb.ca.gov</u>, advising us that your payment has been made on the day of payment. Please include in the body of your e-mail to make your payment. Invoice name and amount of payment. This e-mail is also directed to CARB's fiscal unit. They will enter the following information into the FI\$Cal system for processing your payment:

FI\$Cal Account number: TEST0987 Invoice Name: MSF220133-1 Invoice Amount : \$373.00 Invoice Date: 7/15/2022

For information on payment options or questions, please use the contact information listed on the payment portal webpage.

For questions regarding processing of payments, please contact by email <u>AccountsReceivable@arb.ca.gov</u>. If you have additional questions regarding the fee invoicing and payment process, please go to CARB'S MS Fees webpage at https://ww2.arb.ca.gov/mobile-source-certification-and-compliance-fee-regulation-meetings-workshops

tyou have additional questions regarding the fee invoicing and payment process, please go to CARB's MS Fees webpage at <a href="https://ww2.arb.ca.gov/mobile-source-certification-and-compliance-fee-regulation-meetings-workshops">https://ww2.arb.ca.gov/mobile-source-certification-and-compliance-fee-regulation-meetings-workshops</a>

#### Wait 5 days Prior to Paying Fee

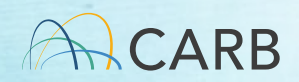

#### **Questions?**

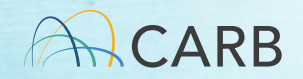

#### **Lessons Learned since April 2022**

# What you need to know before you create/submit an invoice

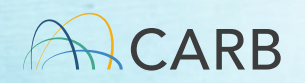

#### **Contact Your Certification Representative**

- CARB Customer Account (see Slide #8)
- Select the correct "Group" Invoice type
- Unique ID requirements make sure it is correct!
   ✓ For AMP, know the number of applications you have submitted to CARB per calendar year
- "Reduced Cost" Fee Type confirm that you qualify before paying your fee!

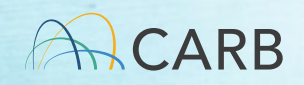
## Who is my Certification Representative?

https://ww2.arb.ca.gov/mobile-source-certification-and-compliance-fee-regulationmeetings

- On and Off Road: Contact your assigned certification staff
- Portable Fuel Containers and Evaporative Components (SORE): <u>Michele Dunlop</u> Michele.Dunlop@arb.ca.gov
- Evaporative Components (OHRV and SIMW): <u>Scott Monday</u> Scott.Monday@arb.ca.gov
- Aftermarket Parts: <u>Trina Pendon</u> Trina.Pendon@arb.ca.gov
- Diesel Emission Control Strategies (DECS): Milad Pirhadi
- At-Berth: Milad Pirhadi Milad.Pirhadi@arb.ca.gov

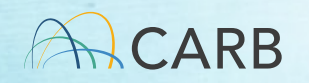

# **Before You Pay**

- <u>Do not pay</u> before you have the <u>Final</u> Invoice
- Do not make payment until 5 business days after receipt of <u>Final</u> Invoice to allow for processing
- Include your invoice number with all payment communications
- Include <u>all additional wire transfer or other bank</u> <u>fees</u> in your payment total
- Do not pay your fees twice!

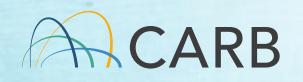

# **Required for Payment**

- <u>Final</u> Invoice Name
- Pay Total Payment on <u>Final</u> Invoice <u>plus</u> processing fees
- Payment method: Credit card, Check, Wire Transfer
- ww2.arb.ca.gov/payments

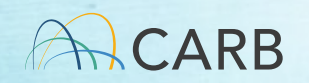

#### Planning Your Application Submission Up to 8-12 business days to process invoice and payment

MS Fees Software System Manufacturer creates draft invoice, confirms all information on invoice is accurate, obtains manufacturer signature. MS Fees Invoicing Software sends <u>Final</u> Invoice to manufacturer and Revenue/Reimbursement inputs information into CARB accounting system.

Wait up to 5 business days to make payment

Manufacturer submits payment to CARB

ARB MS Fee Invoicing System send an e mail to manufacturer

Up to 3-7 business days after payment

**CARB** Accounting

processes payment and

updates MS Fee Invoicing

System that payment has

been made

Manufacturer submits application, copy of payment notification e mail and <u>Final</u> Invoice to CARB with application.

CARB certification staff checks payment and begins review of application

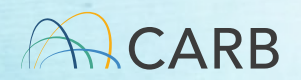

# **MS Fees Invoicing System**

 Use the MS Fees Invoicing Software System starting Monday, August 8<sup>th</sup>

https://carb2.my.site.com/CARBPortal/s/login/

- Any invoices submitted thru <u>MSCertFee@arb.ca.gov</u> will not be accepted after Friday August 5<sup>th</sup>
- Training information available <u>https://ww2.arb.ca.gov/mobile-source-certification-and-compliance-fee-regulation-meetings-workshops</u>
- Contact your certification representative if you have questions

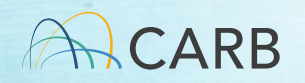

## Who is my Certification Representative?

https://ww2.arb.ca.gov/mobile-source-certification-and-compliance-fee-regulationmeetings

- On and Off Road: Contact your assigned certification staff
- Portable Fuel Containers and Evaporative Components (SORE): <u>Michele Dunlop</u> Michele.Dunlop@arb.ca.gov
- Evaporative Components (OHRV and SIMW): <u>Scott Monday</u> Scott.Monday@arb.ca.gov
- Aftermarket Parts: <u>Trina Pendon</u> Trina.Pendon@arb.ca.gov
- Diesel Emission Control Strategies (DECS): Milad Pirhadi
- At-Berth: Milad Pirhadi Milad.Pirhadi@arb.ca.gov

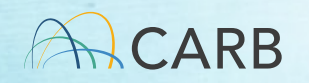

### **Questions?**

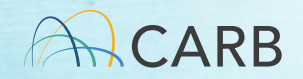